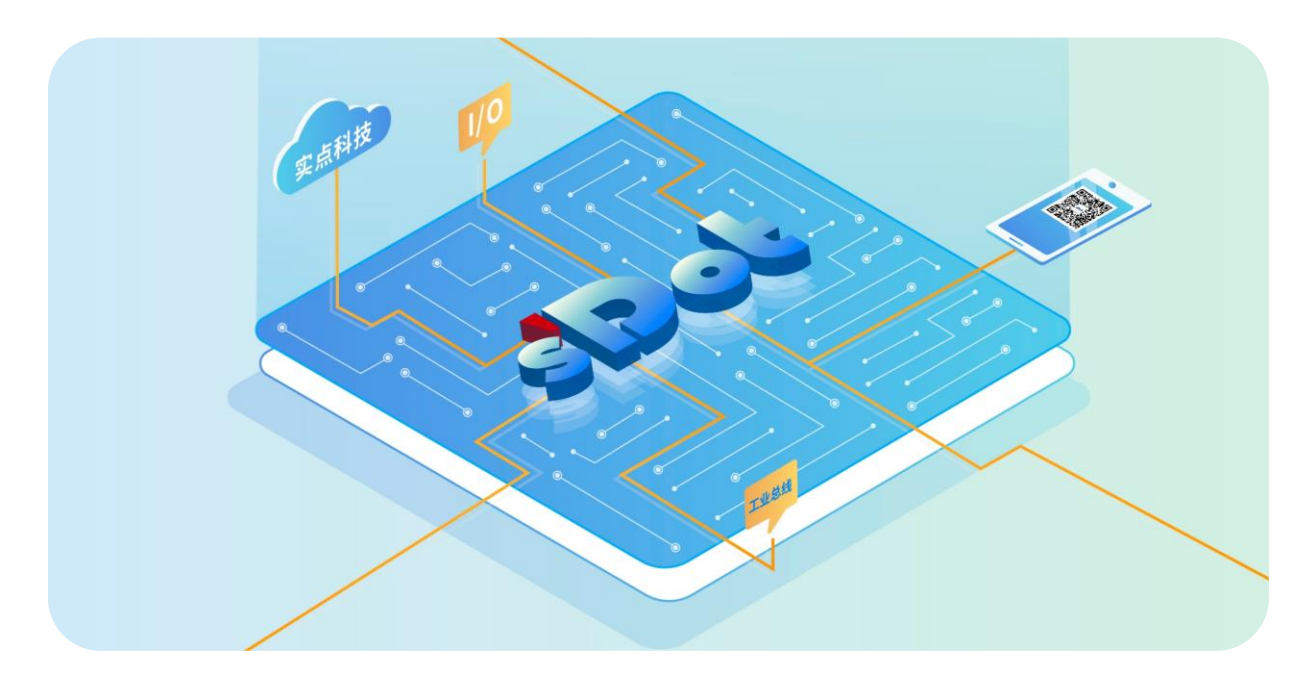

# IOConfigTool

# IO 配置工具

用户手册

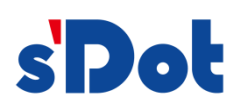

南京实点电子科技有限公司

#### 版权所有 © 2024-2025 南京实点电子科技有限公司。保留所有权利。

非经本公司书面许可,任何单位和个人不得擅自摘抄、复制本文档内容的部分或全部,并不得以任何形式传播。

#### 商标声明

**s Dot** 和其它实点商标均为南京实点电子科技有限公司的商标。

本文档提及的其它所有商标或注册商标,由各自的所有人拥有。

#### 注意

您购买的产品、服务或特性等应受实点公司商业合同和条款的约束,本文档中描述的全部或部分产品、服务或特性可 能不在您的购买或使用范围之内。除非合同另有约定,实点公司对本文档内容不做任何明示或默示的声明或保证。 由于产品版本升级或其他原因,本文档内容会不定期进行更新。除非另有约定,本文档仅作为使用指导,本文档中的 所有陈述、信息和建议不构成任何明示或暗示的担保。

南京实点电子科技有限公司

地址: 江苏省南京市江宁区胜利路 91 号昂鹰大厦 11 楼

邮编: 211106

- 电话: 4007788929
- 网址: <u>http://www.solidotech.com</u>

|   |        | 目录                      |    |
|---|--------|-------------------------|----|
| 1 | 产品概述   | <u>ځ</u>                | 1  |
|   | 1.1    | 产品简介                    | 1  |
|   | 1.2    | 模块列表                    | 1  |
| 2 | 使用     |                         | 3  |
|   | 2.1    | 下载与安装                   | 3  |
|   | 2.2    | 在 IOConfigTool 软件环境下的应用 | 4  |
|   | 2.2.1  | 准备工作                    | 4  |
|   | 2.2.2  | 启动软件                    | 4  |
|   | 2.2.3  | 新建工程                    | 5  |
|   | 2.2.4  | 打开工程                    | 7  |
|   | 2.2.5  | 扫描设备                    | 8  |
|   | 2.2.6  | 跨网段扫描                   |    |
|   | 2.2.7  | 调试模式                    |    |
|   | 2.2.8  | 参数配置                    | 15 |
|   | 2.2.9  | 状态监测                    | 17 |
|   | 2.2.10 | 告警信息                    | 19 |
|   | 2.2.11 | 诊断信息                    | 21 |
|   | 2.2.12 | 固件更新                    |    |
|   | 2.2.13 | 保存组态                    | 24 |
|   | 2.2.14 | 手动组态                    | 25 |
|   | 2.2.15 | 关闭工程                    |    |
|   | 2.2.16 | 保存工程                    |    |
|   | 2.2.17 | 语言选择                    |    |
|   | 2.2.18 | 操作说明书                   |    |
|   | 2.2.19 | 帮助                      |    |
|   | 2.2.20 | 恢复/隐藏模块库                |    |
|   | 2.3    | PROFINET 设备配置           |    |
|   | 2.3.1  | 准备工作                    |    |
|   | 2.3.2  | PROFINET 设备扫描功能         |    |
|   | 2.3.3  | PROFINET 设备设置参数功能       |    |

# **1** 产品概述

# 1.1 产品简介

IOConfigTool 是一款功能强大的配置工具,为用户提供一种便捷、高效的方式来配置和管理 IO 设备, IOConfigTool 工具支持多种 IO 模块类型,包括数字量、模拟量以及各种功能模块,能够满足不同应用场景的 需求。

# 1.2 模块列表

IOConfigTool 支持的模块如下表所示。

| 类型    | · · · · · · · · · · · · · · · · · · · |
|-------|---------------------------------------|
|       | XB6S-EI2002                           |
|       | XB6S-PN2002                           |
| 耦合器   | XB6S-CT2002                           |
|       | XB6S-CL2002                           |
|       | XB6S-CB2002                           |
|       | XB6S-0012J/6                          |
|       | XB6S-0032AN                           |
|       | XB6S-0032BN                           |
|       | XB6S-0032A                            |
|       | XB6S-0032B                            |
|       | XB6S-0008A                            |
| 粉今早进步 | XB6S-0008B                            |
| -     | XB6S-0016A                            |
|       | XB6S-0016B                            |
|       | XB6S-1616A                            |
|       | XB6S-1616B                            |
|       | XB6S-0800                             |
|       | XB6S-1600                             |
|       | XB6S-3200                             |

|                       | XB6S-3200N   |
|-----------------------|--------------|
|                       | XB6S-A80I    |
|                       | XB6S-A80I-1  |
|                       | XB6S-A80V    |
|                       | XB6S-A40I    |
|                       | XB6S-A40I-1  |
|                       | XB6S-A40V    |
|                       | XB6S-A80ID   |
|                       | XB6S-A80ID-1 |
| 描<br>切<br>号<br>構<br>也 | XB6S-A80VD   |
| 识以里快坏                 | XB6S-A08V    |
|                       | XB6S-A08I    |
|                       | XB6S-A04V    |
|                       | XB6S-A04I    |
|                       | XB6S-A40VD   |
|                       | XB6S-A40ID   |
|                       | XB6S-A40ID-1 |
|                       | XB6S-A80TM   |
|                       | XB6S-A40TM   |
|                       | XB6S-PL20D   |
|                       | XB6S-PT04A   |
| тьккан                | XB6S-PC80    |
| 功肥候坏                  | XB6S-PS20D   |
|                       | XB6S-PL20    |
|                       | XB6S-C01SP   |

# **2** 使用

# 2.1 下载与安装

#### > 下载与安装

- 下载 IOConfigTool 软件安装包。
   安装包获取地址: <u>https://www.solidotech.com/cn/resources/tools</u>
- 双击安装包"IOConfigToolSetup",如下图所示;按照提示完成安装过程。
   > 此电脑 > 本地磁盘 (D:) > IO配置工具安装包

|                             | 修改日期            | 类型   |
|-----------------------------|-----------------|------|
| IOConfigToolSetup_1.3.3.exe | 2025/5/22 11:26 | 应用程序 |

# 注:如需使用 PROFINET 设备配置功能,在安装过程中需勾选"安装 Npcap 网络数据包捕获组件",如下图所示。

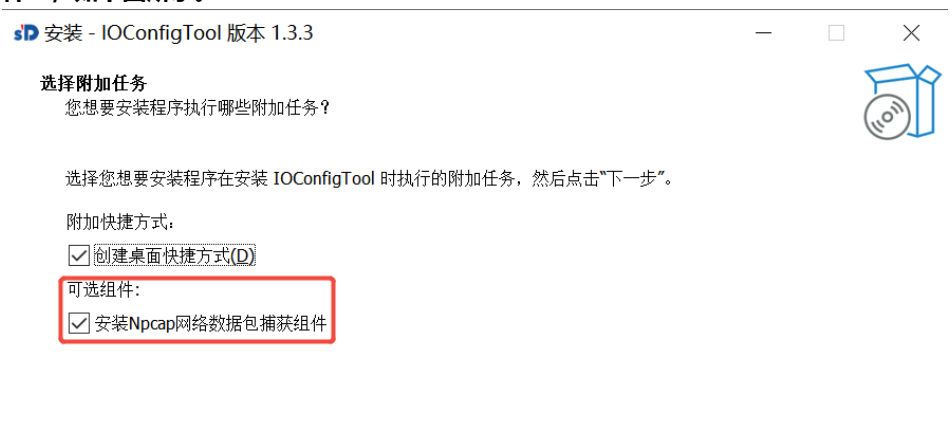

上一步(B) 下一步(N) 取消

# 2.2 在IOConfigTool软件环境下的应用

# 2.2.1 准备工作

- ▶ 模块准备,本说明以 XB6S-EI2002+XB6S-1616B+XB6S-A80VD+XB6S-A08I 拓扑为例。
- > 计算机一台,预装 IOConfigTool 软件,将计算机的 IP 地址和模块设置在同一网段。

# 2.2.2 启动软件

a. 双击桌面 "IOConfigTool"图标,启动软件,进入首页,顶部菜单栏默认显示文件选项,如下图所示。

| SPO: 文件 设置 🕴   | <b>帮助</b>                | 工置场 이                                                                                                    | [具                     |                                                                                                    |
|----------------|--------------------------|----------------------------------------------------------------------------------------------------|------------------------|----------------------------------------------------------------------------------------------------|
| 🗅 新建工程  🗎 打开工程 |                          |                                                                                                    |                        |                                                                                                    |
| © ⊥₩           |                          | 欢迎使用实点科技IO                                                                                                    | 配置工具 555               | <ul> <li>● 模块库</li> <li>◇ 适配器/耦合器</li> <li>● XB45-E12002</li> <li>● XB45-PN2002</li> </ul>                                                                                                    |
|                |                          | ク快速启动         知果网络中存在模块并且已上电、您可以选择自动扫描网络、一旦扫描到数据、系统将自动切换到组态界画数据、系统将自动切换到组态界画数据、系统将自动切换到组态界画数据、系统将自动切换到组态界画数据、         ・ 以太网 () USB () PROFINET         jjjjkapper *         192.166.0.2000;以太网 2       0         jjkapper *         192.166.0.1-254,192.166.2.1-110         192.166.0.1-254,192.166.2.1-110 | 开始<br>5 新维工程<br>6 打开工程 | <ul> <li>XBAS-CT2002</li> <li>XBAS-CT2002</li> <li>XBAS-C12002</li> <li>XBAS-C02002</li> <li>XBAS-C012,1/6</li> <li>XBAS-0012,1/6</li> <li>XBAS-0012,1/6</li> </ul> |
| ❷ 属性           |                          |                                                                                                    |                        | XB65-0008B<br>XB65-0016A<br>XB65-0016B                                                                                                    |
|                | <ol> <li>日志信息</li> </ol> |                                                                                                    |                        |                                                                                                    |

# 2.2.3 新建工程

| こう マクチ うち うちょう ひょう うちょう うちょう うちょう うちょう うちょう うち | 10 配置工具                            |               |
|------------------------------------------------|------------------------------------|---------------|
| 新建工程 🗇 打开工程                                    |                                    |               |
| ð 工程                                           |                                    | ◎ 模块库         |
|                                                | 欢迎使田实占科技IC 配置工具 🚥                  | ∨ 适配器/耦合器     |
|                                                |                                    | XB6S-EI2002   |
|                                                |                                    | XB6S-PN2002   |
|                                                |                                    | XB65-CT2002   |
|                                                | <b>夕</b> 快速启动 开始                   | XB65-CL2002   |
|                                                |                                    | XB6S-CB2002   |
|                                                | 可以选择自动扫描网络,一旦扫描到                   | ◇ 数字量模块       |
|                                                | 数据,系统将自动切换到组态界面。                   | XB6S-0012J/6  |
|                                                | ● 以太网 ○ USB ○ PROFINET             | 8 XB6S-0032AN |
|                                                | 请选择网卡*                             | ХВ65-0032ВN   |
|                                                | 192.168.0.200:以太网 2 0              | xB6S-0032A    |
|                                                | 请输入网段                              |               |
|                                                | 例: 192.168.0.1-254,192.168.2.1-110 | KB65-0032B    |
|                                                | 金田田                                | XB6S-0008A    |
|                                                |                                    | XB6S-0008B    |
| 3 属性                                           |                                    | ХВ65-0016А    |
|                                                |                                    | XB4S-0016B    |
|                                                |                                    |               |
| ① 日志信息                                         |                                    |               |
|                                                |                                    |               |
|                                                |                                    |               |
|                                                |                                    |               |

a. 单击首页"新建工程"或单击首页菜单栏"文件->新建工程"按钮,进入设备总览页面,如下图所

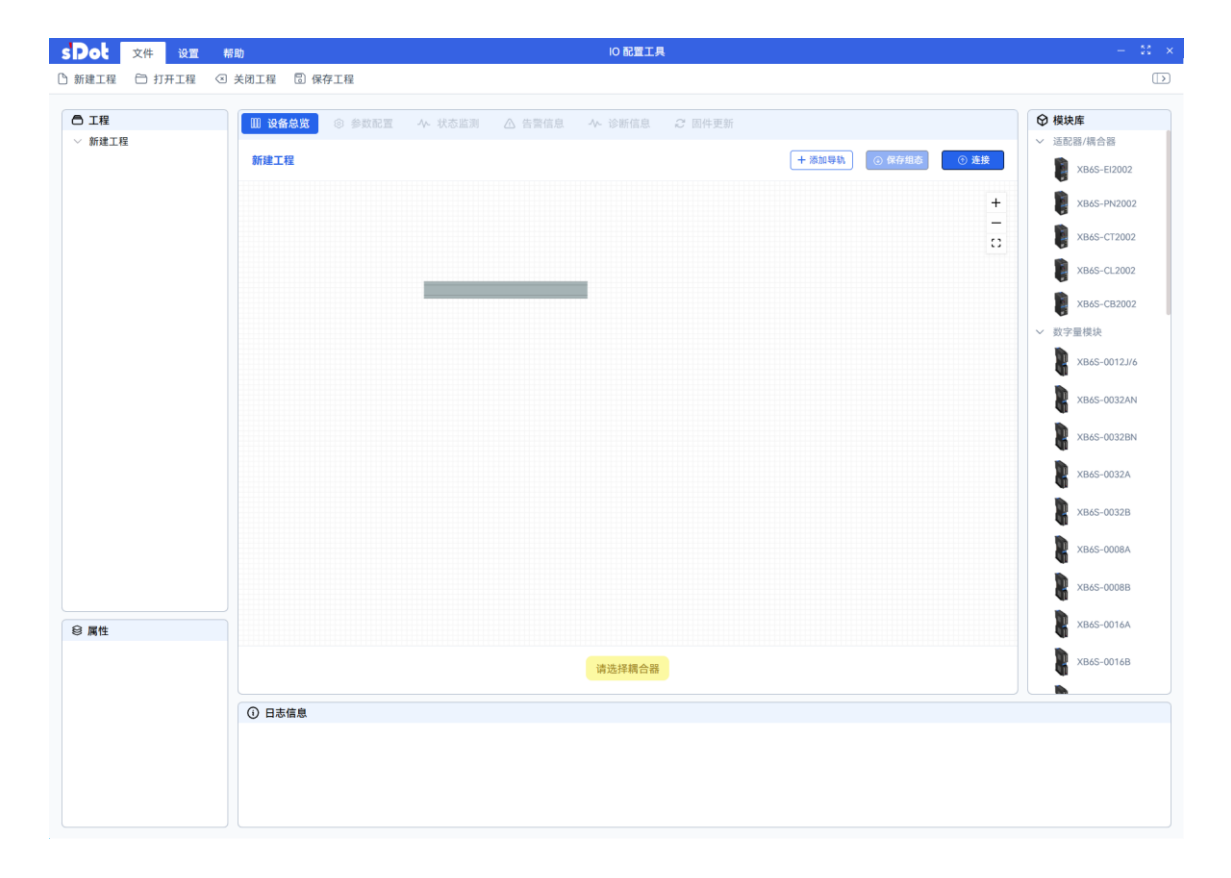

b. 在设备总览页面中,单击菜单栏"文件->新建工程"按钮,如下图所示。

| sDot 文件 设置                | 精助 10 配置工具                                                                                              | - 30 →                                                                                                    |
|---------------------------|----------------------------------------------------------------------------------------------------|----------------------------------------------------------------------------------------------------|
| 新建工程 日 打开工程               | ⊙ 关闭工程 □ 保存工程                                                                                           |                                                                                                    |
| ⑤ 新建工程 ○ 打开工程 ○ 工程 ◇ 新建工程 | ○ ##IE       ○ ##EE         ■ ##EE       ● ####         ● ##EE       ● ####         ● ##EE       ● #### | (文) 様块年<br>(法会社)<br>(法会社)<br>(法社)<br>(法社)<br>(法社)<br>(法社)<br>(法社)<br>(法社)<br>(法社)<br>(法社)<br>(法社)<br>(法社)<br>(法社)<br>(法社)<br>(法社)<br>(法社)<br>(法社)<br>(法社)<br>(法社)<br>((法社)<br>((法社)<br>((法社)<br>(((((((((((((((((((((((((((((((( |
| 8 属性                      | 消防採用合務                                                                                                  | XB6S-00088<br>XB6S-0016A<br>XB6S-0016B                                                                                                    |
|                           | ⑦ 日志信息                                                                                                  |                                                                                                    |

#### c. 会重新打开一个新的软件窗口,如下图所示。

| s Pot 文件 设置   | 相助 10 配置工具                                                                                                    | - 11 ×                                                                                                    |
|---------------|----------------------------------------------------------------------------------------------------|----------------------------------------------------------------------------------------------------|
| ⑤ 新建工程 ⑤ 打开工程 |                                                                                                    | $\square$                                                                                                    |
| □ 工程          | 欢迎使用实点科技IO 配置工具 🚥                                                                                                    | <ul> <li>♀ 模块库</li> <li>&gt; 适配器/耦合器</li> <li>×B45-E12002</li> <li>×B45-F12002</li> <li>×B45-F12002</li> <li>×B45-F12002</li> </ul>                                                                                                    |
|               | 少快速启动       开始         加県周格中存在模块并且已上集, 你<br>可以送掉自动打撮開始, 一旦扫描對<br>放進, 系统明自动切換對磁志界面。       節 新建工程         ① 打开工程       節 打开工程         ③ 以太岡 () USB () PROFINET       192168.0200以太周 2 ()         瑞祉人岡超       192168.01-255,192168.21-110         【9 扫描设备       192168.01-255,192168.21-110 | <ul> <li>※ XB65-CL2002</li> <li>※ XB65-CB2002</li> <li>※ XB55-CB2002</li> <li>※ XB55-0012,//6</li> <li>※ XB65-0012,/6</li> <li>※ XB65-0012,A</li> <li>※ XB65-0012,A</li> </ul> |
| 8 属性          | ○ 日志信息                                                                                                    | X865-0016A<br>X865-0016B                                                                                                    |

# 2.2.4 打开工程

| 文件 设置       | 帮助    |                                         |                                        | 配置工具            |         |              |
|-------------|-------|-----------------------------------------|----------------------------------------|-----------------|---------|--------------|
| i建工程 🔁 打开工程 |       |                                         |                                        |                 |         |              |
| ) 工程        |       |                                         |                                        |                 |         | ◎ 模块库        |
|             |       |                                         | 欢迎使用实点科:                               | 技IO 配置工具 🚥      |         | ✓ 适配器/耦合器    |
|             |       |                                         |                                        |                 |         | XB6S-E12002  |
|             |       |                                         |                                        |                 |         | XB6S-PN2002  |
|             |       |                                         |                                        |                 |         | ХВ65-СТ2002  |
|             |       |                                         | <b>今</b> 快速启动                          | 开始              |         | xB6S-CL2002  |
|             |       |                                         |                                        |                 |         | XB65-CB2002  |
|             |       |                                         | 如果网络中存在模块并且已上电, 您<br>可以选择自动扫描网络, 一旦扫描到 | 口 新建工程          |         | ✓ 数字量模块      |
|             |       |                                         | 数据,系统将自动切换到组态界面。                       | C IIITLA        |         | xB65-0012J/6 |
|             |       | 5 请选择文件夹                                |                                        |                 | ×       | XBAS-0032AN  |
|             |       | $\leftarrow \rightarrow \cdot \uparrow$ | ▶ 此电脑 > 桌面 > 工程                        | ✓ ひ 在工程中搜索      | Q       |              |
|             |       | 组织 • 新建3                                | 7件夹                                    |                 | H • 🔳 🕐 | XB6S-0032BN  |
|             |       | → WPS云盘                                 | <b>^</b> 名称 ^                          | 修改日期            | 类型      | XB65-0032A   |
|             |       | ▶ 此电脑                                   | I I I I I I I I I I I I I I I I I I I  | 2025/4/15 14:04 | 文本文档    | XB65-0032B   |
|             |       | 📅 视频                                    |                                        |                 |         |              |
|             |       | ■ 图片                                    |                                        |                 |         | XB6S-0008A   |
|             |       | ◎ 文档                                    |                                        |                 |         | XB6S-0008B   |
| 17 M        |       | ▶ 音乐                                    |                                        |                 |         | xB65-0016A   |
| 185111      |       | 重 桌面                                    |                                        |                 |         |              |
|             |       | ➡本地磁盘 (C                                | :)                                     |                 |         | K XB6S-0016B |
|             | <br>  | - 本地磁盘 (D                               | r.)                                    |                 |         |              |
|             | 0 110 | ◎ 网络                                    |                                        |                 | *       |              |
|             |       |                                         | 文件名(N): 工程1.txt                        | ~ 所有文件(*.*)     | ~       |              |
|             |       |                                         |                                        | 打开(Q)           | 取消      |              |

a. 单击首页"打开工程"或首页菜单栏"文件->打开工程"按钮,选择需要打开的工程文件,如下图所

b. 若未选中工程文件,则弹出"工程文件为空"的提示框,如下图所示。

| SPO 文件 设置 帮助   | 10 配置工具                                                                                                    | < 22 →                                                                                                    |
|----------------|----------------------------------------------------------------------------------------------------|----------------------------------------------------------------------------------------------------|
| 🗅 新建工程  🗁 打开工程 |                                                                                                    |                                                                                                    |
| © т#           | 欢迎使用实点科技IO 配置工具 🚥                                                                                                    | ぐ 根決席           ✓ 适配器/混合器           ※ XB6S-E12002           資 XB6S-F12002                                                                                                    |
|                | 今快速启动     开始       如果网络中容在银铁井且已上电,象<br>可以选择自动扫描网络,一旦扫描题     ① 新建工程       可以选择自动扫描网络,一旦扫描题     ① 打开工程       改善、 化自动扫描网络,一旦扫描题     ① 打开工程       改善、 化自动扫描网络, 一旦扫描题     ① 打开工程       读述, 化自动扫描的经细点界面     ① 打开工程       课程, 化自动扫描的经细点界面     ① 打开工程       课程, 化自动扫描的中的空     ① 打开工程       课程, 工程文件为空     ①       课程, 化     ● 100       优     ● 100       預益     ● 100       ① 1/#1公     ● 100 | ×B65-C12002         ×B65-C12002         ×B65-C12002         ×B65-C0121/6         ×B65-00121/6         ×B65-0032AN         ×B65-0032AN         ×B65-0032AN         ×B65-0032AN         ×B65-0032AN         ×B65-0032AN         ×B65-0032AN         ×B65-0032AN         ×B65-0032AN         ×B65-0032AN         ×B65-0032AN         ×B65-0032AN |
| € <u>異性</u>    | ⑦ 目志信息                                                                                                    | xB65-0016A           xB65-0016B                                                                                                    |

| New Project     192168.09     192168.09     192168.09     192168.09     19268-48002     19268-48002     19268-48002     19268-48002     19268-48002     19268-4800 | Ⅲ 投稿名页 ◎ \$73 KE 本 北方法司 △ 合言信息 本 诊断信息 ご 因件更新<br>New Project (+ 第20日秋) ◎ \$76 #5 ◎ \$58 | <ul> <li>● 根純本</li> <li>&gt; 正尼思/信合器</li> <li>● 本品を書/信合器</li> <li>● 米B45-E200</li> <li>● 米B45-E200</li> <li>● 米B45-C1200</li> <li>● 米B45-C1200</li> <li>● 米B45-C1200</li> <li>● 米B45-C120</li> <li>● 米B45-C120</li></ul> |
|----------------------------------------------------------------------------------------------------|----------------------------------------------------------------------------------------|----------------------------------------------------------------------------------------------------|
|                                                                                                    |                                                                                        | xB65-0032                                                                                                    |
| ❸ 屬性                                                                                                    |                                                                                        | \$ XB6S-00164                                                                                                    |
|                                                                                                    | 请选择耦合器                                                                                 | XB6S-0016E                                                                                                    |
|                                                                                                    | ● Info 2025-05-27 935-21 打开工程,工程名为:New Project                                         |                                                                                                    |

- 2.2.5 扫描设备
  - a. 在首页中,选择"以太网"模式,单击"请选择网卡"下拉框,可自行选择网卡,选择的地址和模块 IP 地址需在同一网段,设置完成后,单击"扫描设备",如下图所示。

| SPOL 文件 设置 🕴                                                                                                    | 帮助しの配置工具                                                                         |                                                                                                    |
|----------------------------------------------------------------------------------------------------|----------------------------------------------------------------------------------|----------------------------------------------------------------------------------------------------|
| □ 新建工程 □ 打开工程                                                                                                    |                                                                                  |                                                                                                    |
| ● IÆ                                                                                                    | 次迎使用変点科技IO 配置工具 IIII      ケ 使息の      ペ テ 年 日 の の の の の の の の の の の の の の の の の の | <ul> <li>○ 供決店</li> <li>○ 正記録積合類</li> <li>※ IB45-EE2002</li> <li>※ XB45-FP12002</li> <li>※ XB45-FP12002</li> <li>※ XB45-CT2002</li> <li>※ XB45-C12002</li> <li>※ XB45-C020202</li> <li>※ XB45-C020202</li> <li>※ XB45-C02020</li> <li>※ XB45-C02020</li> <li>※ XB45-C02040</li> <li>※ XB45-C02040&lt;</li></ul> |
| 9 <u><u><u></u></u><u><u></u><u></u><u></u><u></u><u></u><u></u><u></u><u></u><u></u><u></u><u></u><u></u><u></u><u></u><u></u><u></u></u></u> | ● 日志協息                                                                           | X855-00168                                                                                                    |

注: 若使用 XB6S-CL2002 耦合器组态时,选择"USB"模式,选择对应的串口扫描设备。

b. 扫描设备成功后,进入设备总览页面,通过滚动鼠标滚轮,可以对页面进行缩放,如果在组态总览页面 选中耦合器或 IO 模块,左侧工程栏也会对应高亮,如下图所示。

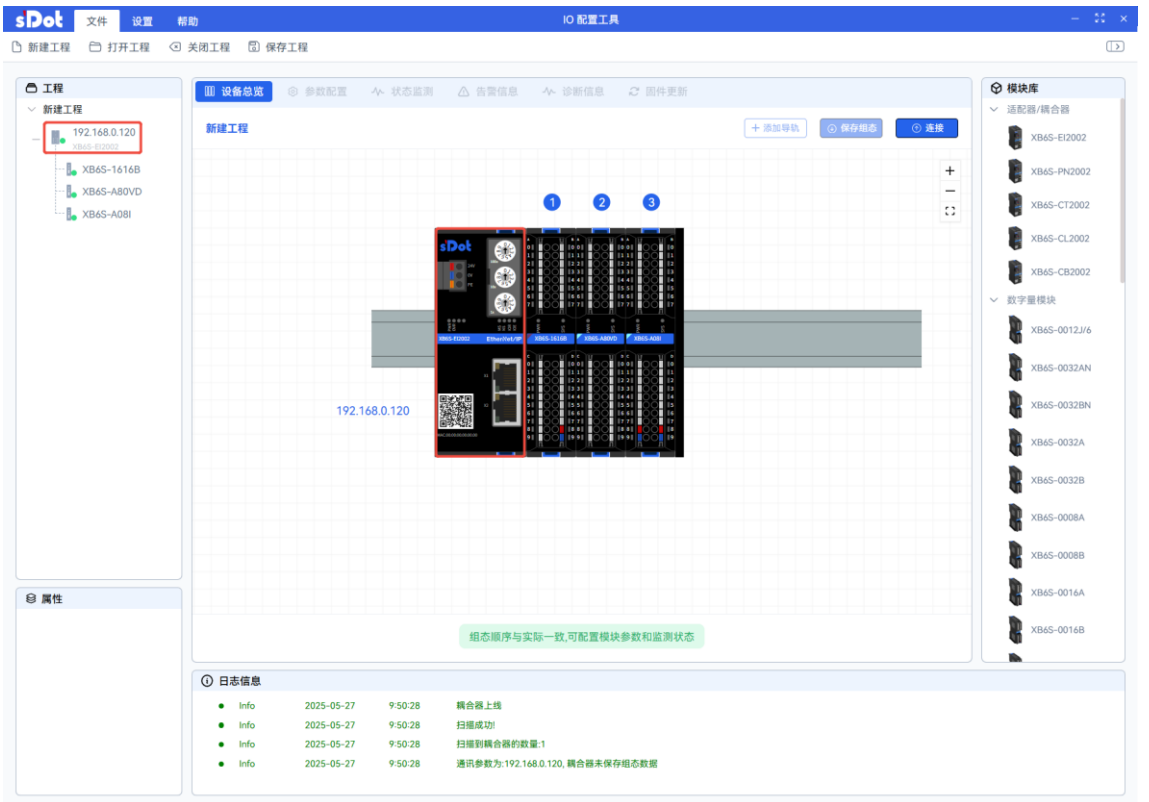

c. 设备总览页面主要有①菜单栏、②工程栏、③属性、④模块组态总览、⑤日志信息、⑥模块库六块功 能,如下图所示。

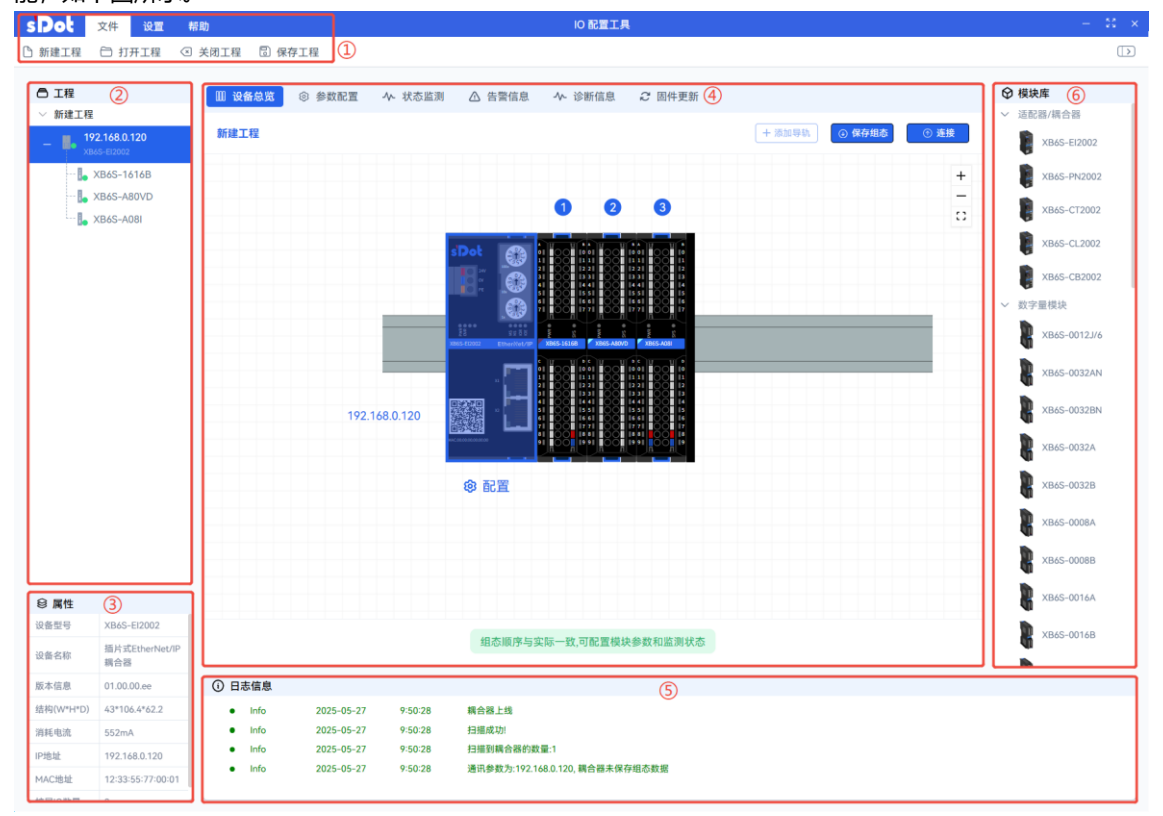

d. 在工程栏中,可以查看耦合器的 IP 地址、扫描到的设备型号和设备状态,如下图所示。

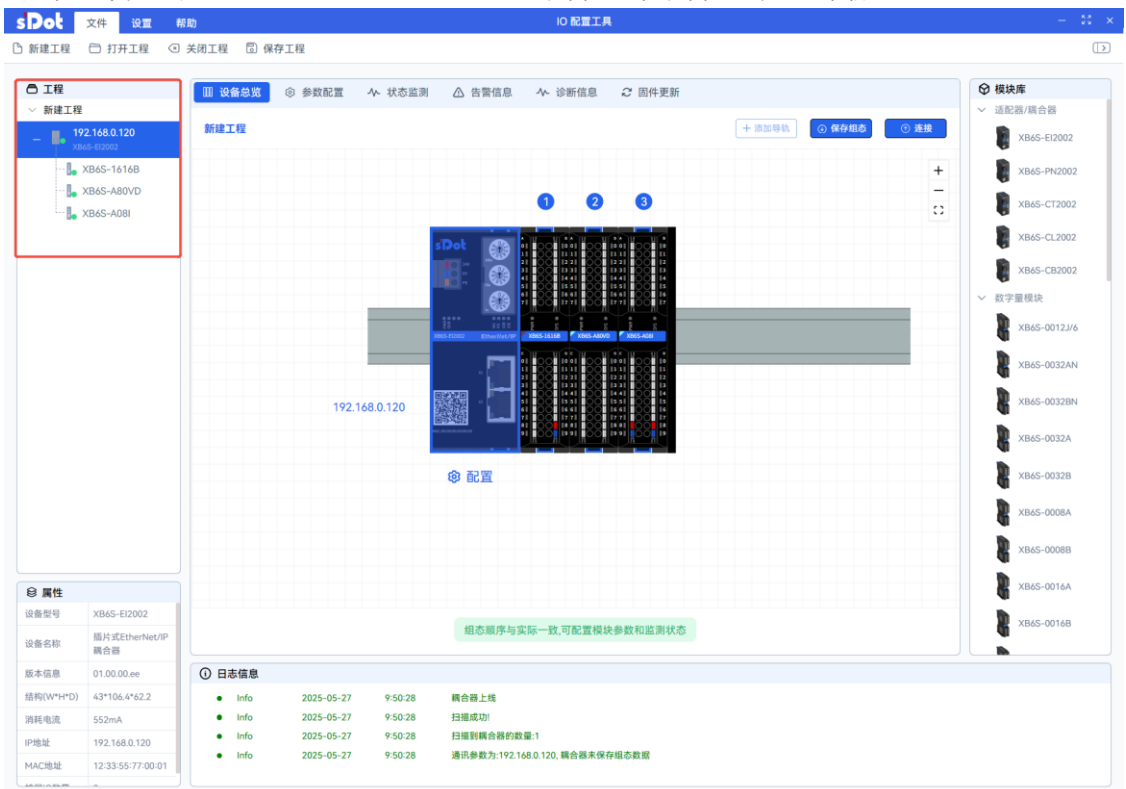

- 注:工程栏中的设备状态显示绿色,表示设备处于在线状态; 工程栏中的设备状态显示黄色,表示设备处于在线状态且出现告警; 工程栏中的设备状态显示红色,表示设备处于离线状态。
- e. 在日志信息栏窗口中,可以查看提示信息,例如扫描成功提示、扫描到耦合器的数量提示等,如下图所示。

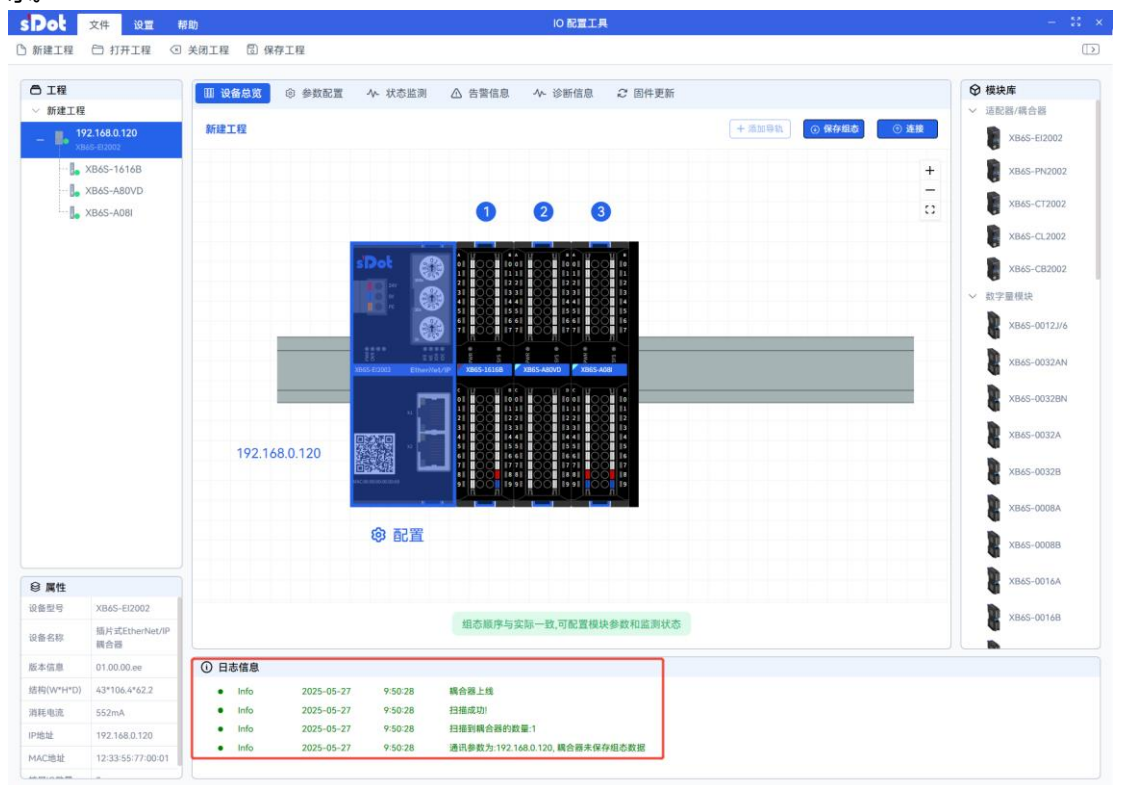

f. 选中其中一个设备,属性栏会显示选中设备的属性信息,例如选中耦合器,耦合器属性信息包括:设备 型号、设备名称、版本信息、结构、消耗电流、IP 地址、MAC 地址、扩展 IO 数量,如下图所示。

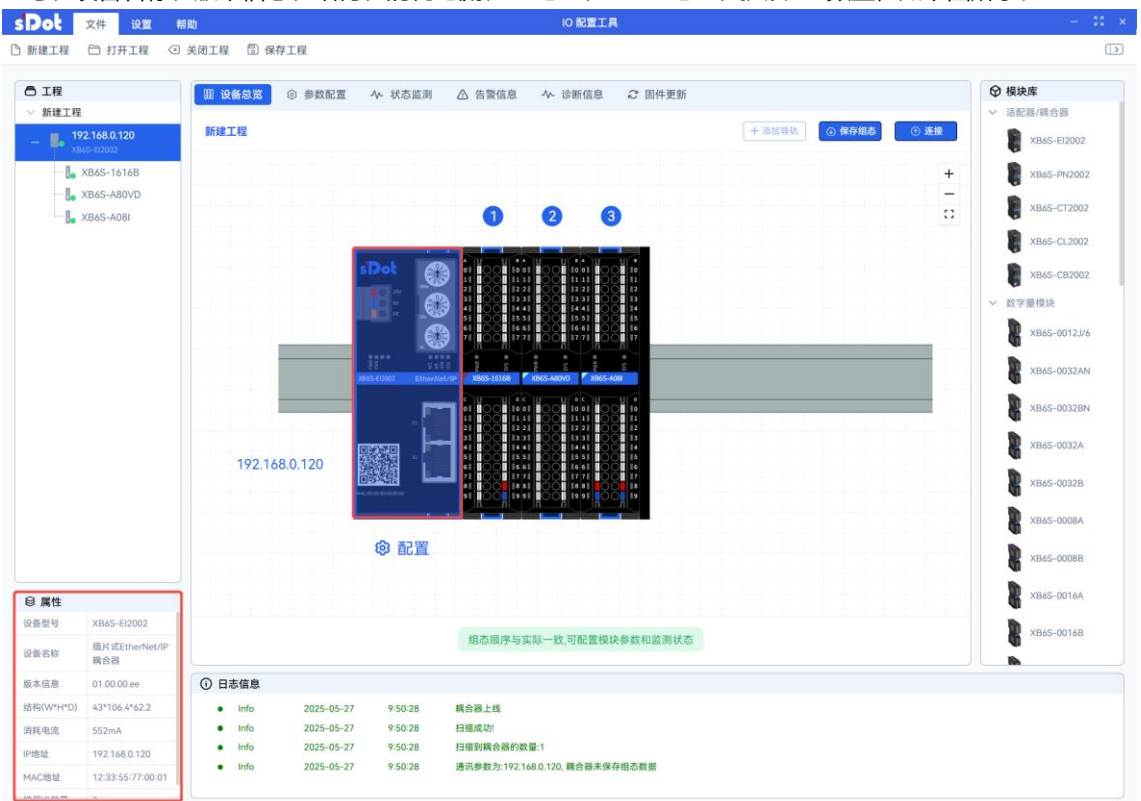

g. 单击设备总览页面右侧 "+" 按钮, 组态界面会放大; 单击 "-" 按钮, 组态界面会缩小, 单击最大化按钮, 组态界面会最大化, 如下图所示。

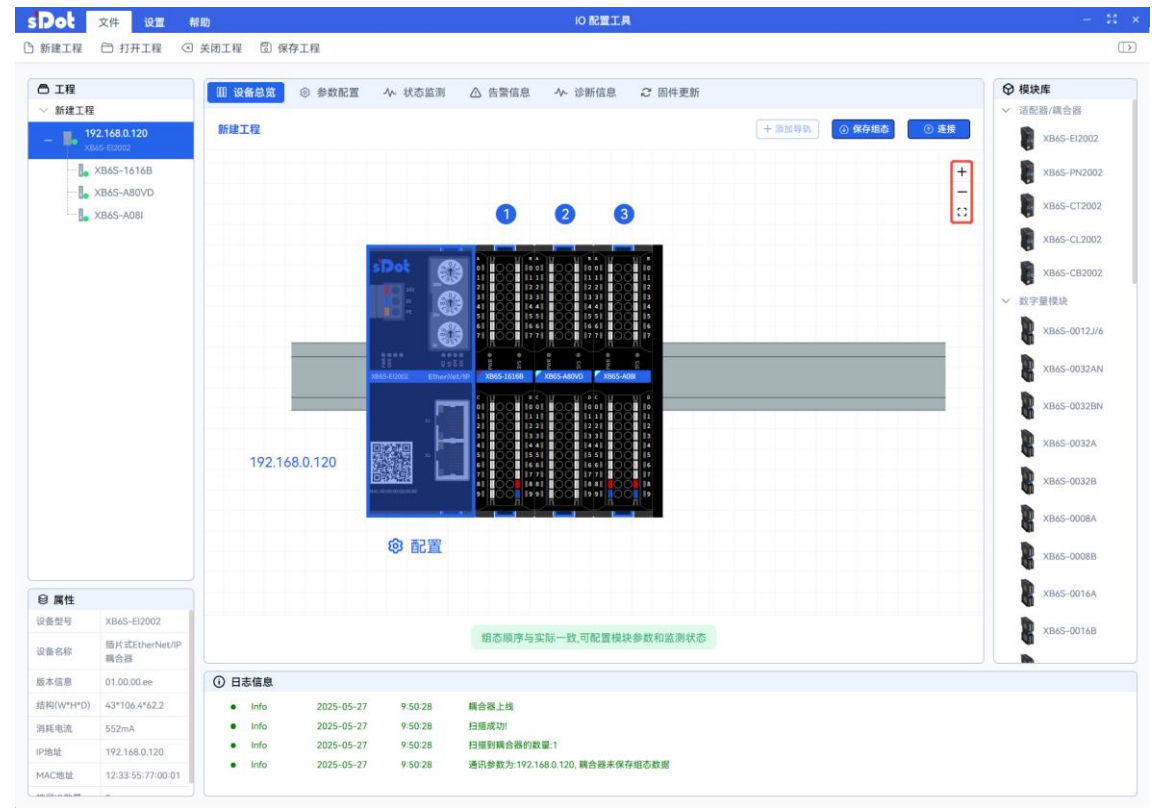

## 2.2.6 跨网段扫描

- a. 如果需要扫描多个网段,可以在"请输入网段"的输入框中输入至多4个单个IP地址、IP地址范围或者 IP地址和IP地址范围的组合(中间用英文逗号隔开)。
- b. 选择网卡后,在"请输入网段"输入框中输入多个要扫描的网段范围,单击"扫描设备",如下图所示。

| SPot 文件 设置 #  | 10 記畫工具                                                                                                    | - 31 ×                                                                                                    |
|---------------|----------------------------------------------------------------------------------------------------|----------------------------------------------------------------------------------------------------|
| ⑤ 新建工程 〇 打开工程 |                                                                                                    | (                                                                                                    |
| O IR          | 次迎使用实点科技IO 配置工具      エコ      ケ      ケ      ケ      ケ      ケ      ケ      ケ      ケ      ケ      ケ      ケ      ケ      ケ      ケ      ケ      ケ      ケ      ケ      ケ      ケ      ケ      ケ      ケ      ケ      ・      ・      ・      ・      ・      ・      ・      ・      ・      ・      ・      ・      ・      ・      ・      ・      ・      ・      ・      ・      ・      ・      ・      ・      ・      ・      ・      ・      ・      ・      ・      ・      ・      ・      ・      ・      ・      ・      ・      ・      ・      ・      ・      ・      ・      ・      ・      ・      ・      ・      ・      ・      ・      ・      ・      ・      ・      ・      ・      ・      ・      ・      ・      ・      ・      ・      ・      ・      ・      ・      ・      ・      ・      ・      ・      ・      ・      ・      ・      ・      ・      ・      ・      ・      ・      ・      ・      ・      ・      ・      ・      ・      ・      ・      ・      ・      ・      ・      ・      ・      ・      ・      ・      ・      ・      ・      ・      ・      ・      ・      ・      ・      ・      ・      ・      ・      ・      ・      ・      ・      ・      ・      ・      ・      ・      ・      ・      ・      ・      ・      ・      ・      ・      ・      ・      ・      ・      ・      ・      ・      ・      ・      ・      ・      ・      ・      ・      ・      ・      ・      ・      ・      ・      ・      ・      ・      ・      ・      ・      ・      ・      ・      ・      ・      ・      ・      ・      ・      ・      ・      ・      ・      ・      ・      ・      ・      ・      ・      ・      ・      ・      ・      ・      ・      ・      ・      ・      ・      ・      ・      ・      ・      ・      ・      ・      ・      ・      ・      ・      ・      ・      ・      ・      ・      ・      ・      ・      ・      ・      ・      ・      ・      ・      ・      ・      ・      ・      ・      ・      ・      ・      ・      ・      ・      ・      ・      ・      ・      ・      ・      ・      ・      ・      ・      ・      ・      ・      ・      ・      ・      ・      ・      ・      ・      ・      ・      ・      ・      ・      ・      ・      ・      ・      ・      ・      ・      ・      ・      ・      ・      ・      ・      ・     ・ | <ul> <li>● 構造席</li> <li>● 正記部/信合语</li> <li>● 法記述/信合语</li> <li>● 法因志/行2002</li> <li>● 法国志/FP42002</li> <li>● 法国志/FP42002</li> <li>● 法国志/FP42002</li> <li>● 法国志/FP42002</li> <li>● 第二日の202</li> <li>● 第二日の202</li></ul> |
| ❷ 属性          |                                                                                                    | XB6S-0016A<br>XB6S-0016B                                                                                                    |
|               | ◎ 日本信章                                                                                                    |                                                                                                    |

c. 扫描设备成功后,可进入设备总览页面,如下图所示。

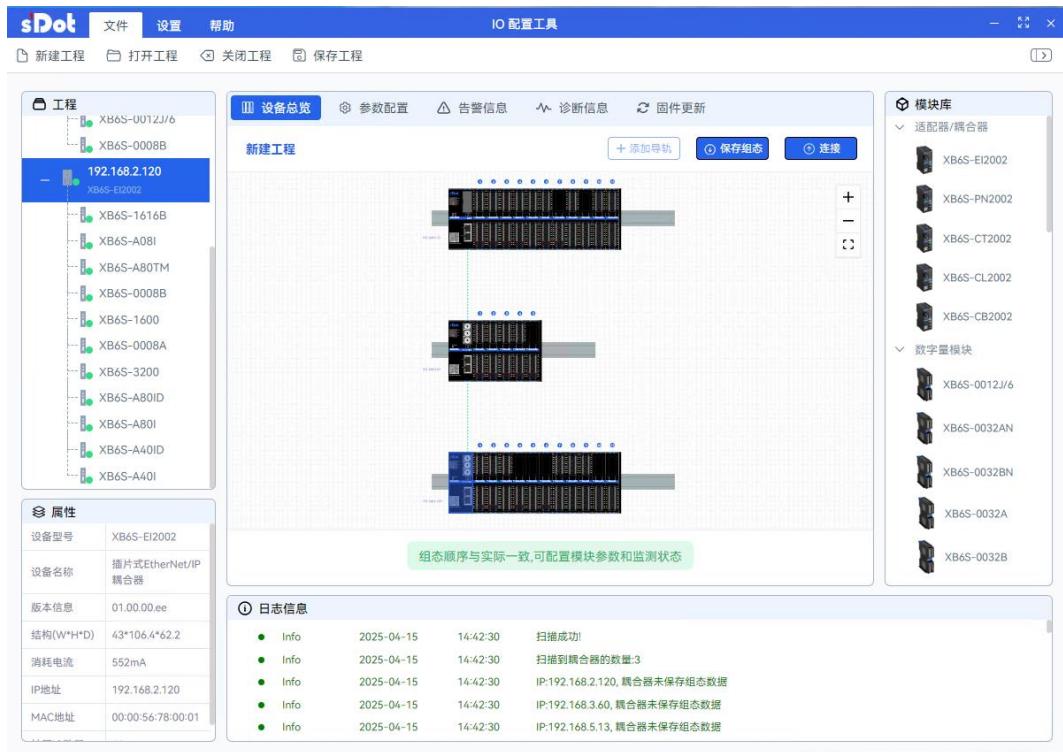

d. 如果输入错误的网段范围或单个 IP 地址,单击"扫描设备"后,在日志信息窗口会提示错误信息,如下 图所示。

| s Dot 文件 设置 #  | 的配置工具                                                                                                    | – 11 × |
|----------------|----------------------------------------------------------------------------------------------------|--------|
| □ 新建工程 □ 打开工程  | ○ IP地址范围有误:每个部分应为(0.255)的整数                                                                                                    | (      |
| 0 KRETE 0 HATE | <ul> <li>P 地址范密有波 年今部分应方0.2550的弦数</li> <li>次迎使用实点科技() 配置工具 121</li> <li>グ 快速启动</li> <li>グ 快速启动</li> <li>ア始</li> <li>新建工程</li> <li>① 打井工程</li> <li>⑦ 以太同 () USB () PROFINET</li> <li>1921.68.0200.00以太同 2 ()</li> <li>1921.68.020.00以太同 2 ()</li> <li>1921.68.1256</li> <li>① 打描磁台</li> </ul> |        |
|                | ● 日志信息<br>● Error 2025-05-27 10:17:07 IP 地址范围有词 每个部分应为10.2553的整要                                                                                                    |        |

- 2.2.7 调试模式
  - a. 设备离线情况下,单击菜单栏"设置->调试"按钮,弹出"打开调试模式失败"提示框,如下图所示。

| S Pot 文件 设置 # | 助 10 配置工具                                                                         | - 11 ×                                                                                                    |
|---------------|-----------------------------------------------------------------------------------|----------------------------------------------------------------------------------------------------|
| ④ 调试          | ◎ 打开调试模式失效                                                                        |                                                                                                    |
| ■ 18          | 次迎使用实点科技IO 配置工具 IIII<br>ク 快速启动                                                    | <ul> <li>● 株次市</li> <li>● 送記店(借会酒)</li> <li>× 2855-FE2002</li> <li>※ X855-FE2002</li> <li>※ X855-FE2002</li> <li>※ X855-CE2002</li> <li>※ X855-CE2002</li></ul> |
| ₴ 属性          |                                                                                   | XB6S-00168                                                                                                    |
|               | <ul> <li>○ 日志信息</li> <li>● Error 2025-05-27 10.27:05 未就取到装合器信息, 启动调试失效</li> </ul> |                                                                                                    |

b. 设备在线情况下,单击菜单栏"设置->调试"按钮,成功进入调试模式,按钮状态切换成调试中,弹 出启动调试成功窗口,单击"确定",如下图所示。

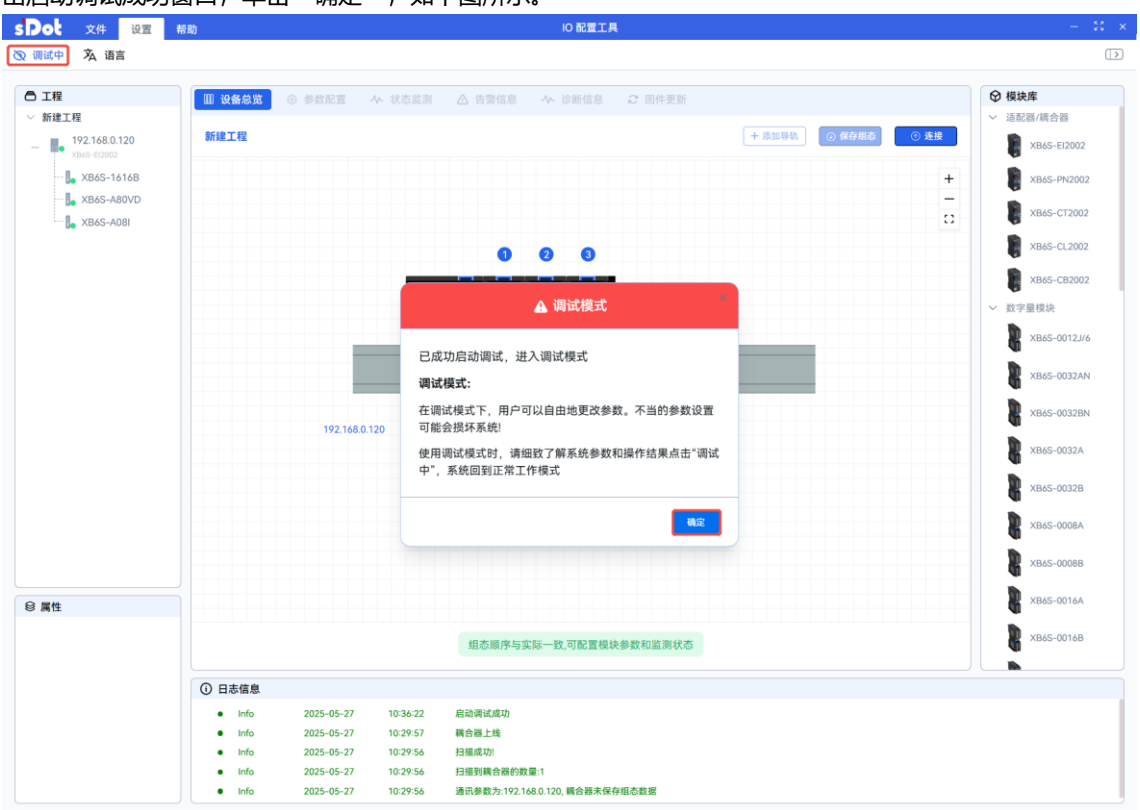

c. 单击"调试中"按钮,按钮状态从调试中切换为调试,弹出提示框"已成功关闭调试模式",如下图所示。

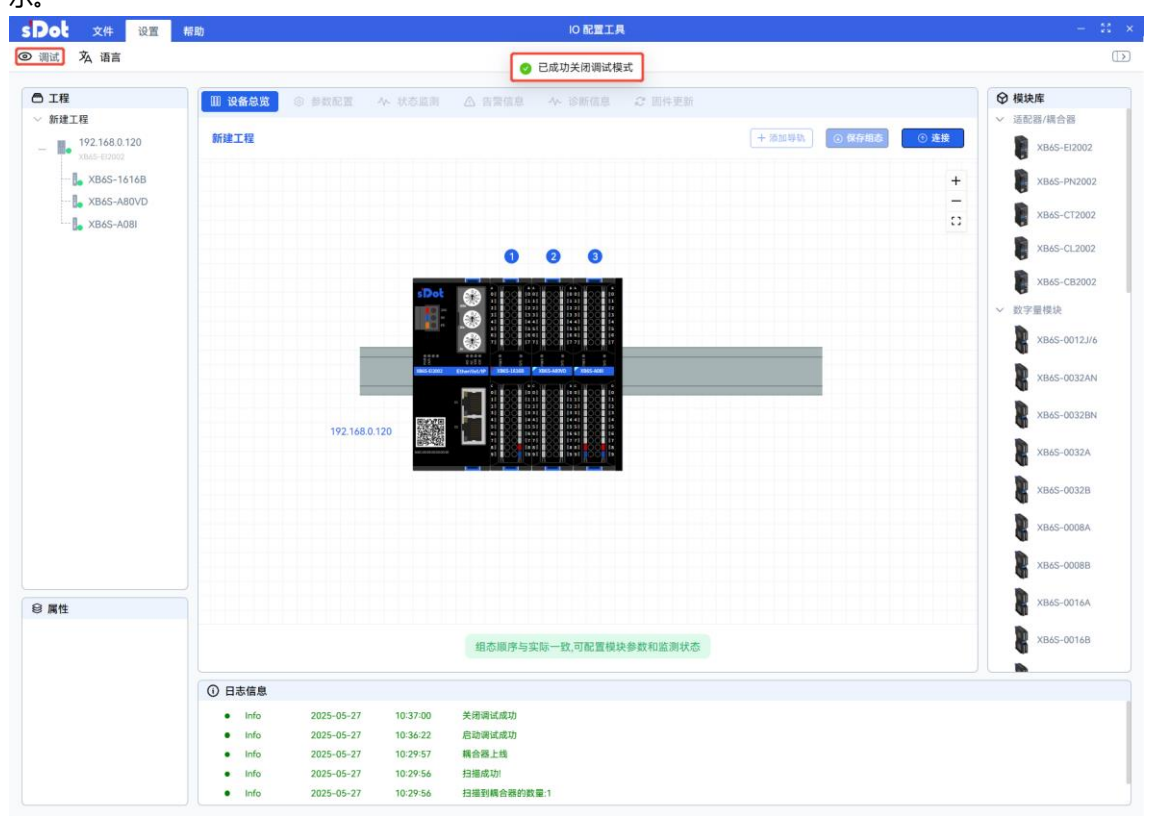

# 2.2.8 参数配置

a. 参数配置必须处于调试模式下进行,进入调试模式后,在设备总览页面选中耦合器,单击"参数设置" 按钮,进入耦合器参数配置页面,如下图所示。

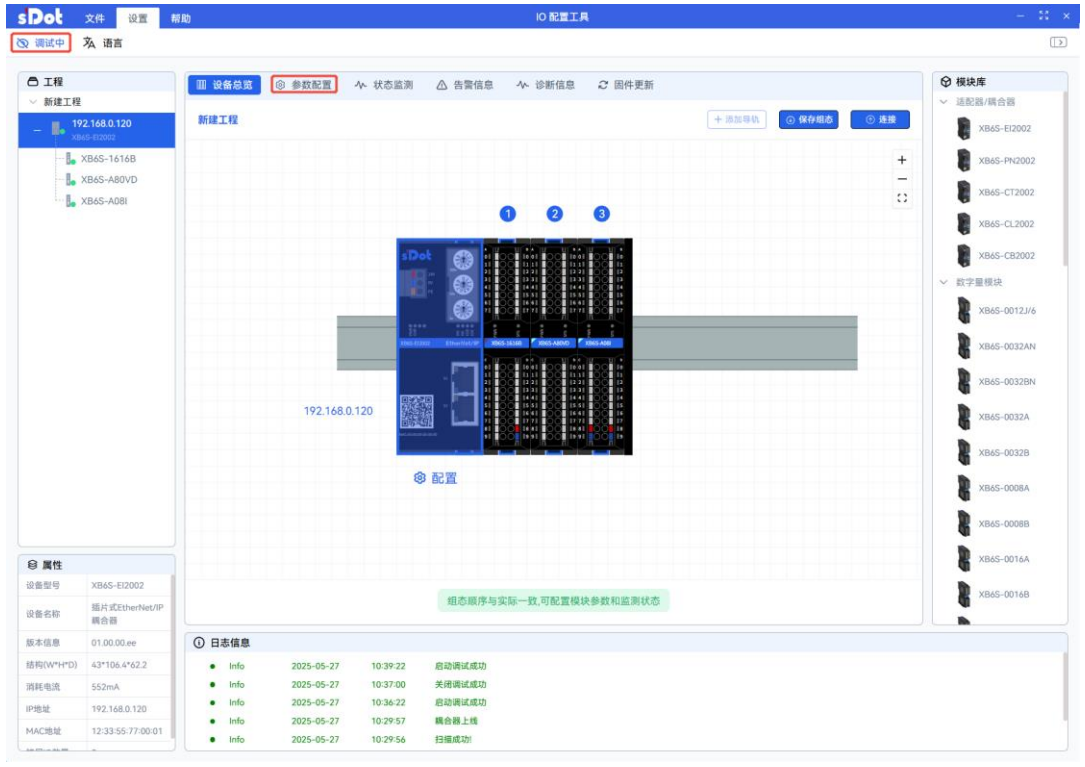

b. 在耦合器参数设置页面,可以查看耦合器的安装信息、电气信息和通讯参数;对模块的网络参数和配置 参数进行配置,参数配置完成后,依次单击"下发"和"重启耦合器"按钮,重启后配置的参数生效, 如下图所示。

| • 文件             | 设置 帮                | 助                                     | 10 配置工具                     | - 8 >        |
|------------------|---------------------|---------------------------------------|-----------------------------|--------------|
| 调试中              | 语言                  |                                       |                             | >            |
| 」工程              |                     | □□ 设备总览 ◎ 参数配置                        | 小 状态监测 △ 告警信息 小 诊断信息 2 固件更新 | ♀ 模块库        |
| 新建工程             |                     |                                       | 92 (b) (b)                  | ✓ 适配器/耦合器    |
| - <b>192.168</b> | 3.0.120             | 型号: XB65-EI2002                       | J.C.G.W.                    | XB6S-EI2002  |
| L YBAS           | =1616B              | 安装信息                                  |                             | VD/C DU2000  |
| XB6S             | -A80VD              | 安装空间                                  | 130*206*62                  | AD03-FIN2002 |
| XB6S             | -A08I               | 电气信息                                  |                             | XB6S-CT2002  |
|                  |                     | 扩展电源数量                                |                             | XB6S-CL2002  |
|                  |                     | ■ ■ ■ ■ ■ ■ ■ ■ ■ ■ ■ ■ ■ ■ ■ ■ ■ ■ ■ | 1628mA                      |              |
|                  |                     | 网络参数                                  |                             | XB6S-CB2002  |
|                  |                     | IP地址                                  |                             | ✓ 数字量模块      |
|                  |                     | 内天                                    |                             | XB6S-0012J/6 |
|                  |                     | 現的                                    |                             |              |
|                  |                     | MACIELE<br>IIII 19 %                  | 12:33:35:77:00:01           | XB6S-0032AN  |
|                  |                     | 上行数据长度(bytes)                         | 18                          | VP46-0022PN  |
|                  |                     | 下行数据长度(bytes)                         | 18                          | ADD3-0032DIV |
|                  |                     | 配置参数                                  |                             | XB6S-0032A   |
|                  |                     | 总线IDLE 状态输出控制模式                       | (保持 ▼)                      | XB6S-0032B   |
|                  |                     | 耦合器状态字/告警码                            | ¥                           | 4            |
|                  |                     |                                       |                             | XB6S-0008A   |
|                  |                     |                                       |                             | XB6S-0008B   |
| 性                |                     |                                       |                             | XB6S-0016A   |
| l号 XB4           | 6S-EI2002           |                                       |                             | B            |
| 称編合              | 片式EtherNet/IP<br>合器 |                                       |                             | XB65-0016B   |
| 自息 01.0          | 00.00.ee            | <ol> <li>日志信息</li> </ol>              |                             |              |
| W*H*D) 43*       | 106.4*62.2          | <ul> <li>Info 2025-05-2</li> </ul>    | 10:39:22 启动调试成功             |              |
|                  | 2mA                 | <ul> <li>Info 2025-05-2</li> </ul>    | 10:37:00 关闭调试成功             |              |
| 1派 552           |                     | <ul> <li>Info 2025-05-2</li> </ul>    | 10:34:22 原动调试成功             |              |
| 电流 552<br>址 192  | 2.168.0.120         | - 1-6                                 | 1010127 #0.00 Lid           |              |

版权所有 © 2024-2025 南京实点电子科技有限公司

c. 在左侧工程栏中选择 IO 模块,进入 IO 模块参数配置页面,参数根据实际使用需要进行配置,配置完成 后 单击 "下发"按钮 如下图所示

| Dot _             | 文件 设置                   | 帮助                       |                     |                  | 10 配置工具  |        |    |     |              |
|-------------------|-------------------------|--------------------------|---------------------|------------------|----------|--------|----|-----|--------------|
| 调试中               | <u> 茶</u> 语言            |                          |                     |                  |          |        |    |     | C            |
| う工程               |                         | Ⅲ 设备总览 📢                 | 3 参数配置 小 状态监测       | △ 告警信息           | 小 诊断信息 ↓ | C 固件更新 |    | ❷ 核 | 缺库           |
| 新建工程              | 2 149 0 120             | 型号: XB6S-1616B           |                     |                  |          |        | 下发 | ~ 這 | 記器/耦合器       |
| - <b>N</b> XB6    | 55-EI2002               | 通道                       | 参数名称                | 设置值              |          |        |    | - 1 | XB6S-EI2002  |
| •                 | XB6S-1616B              |                          | 设置模板                | 清空               | ~        |        |    |     | XB6S-PN2002  |
| ···· <b>I</b> • > | XB6S-A80VD<br>XB6S-A08I | 全通道                      | 100 3. MP 2017      | 10mm             |          |        |    | 1   | XB6S-CT2002  |
|                   |                         |                          | 101/106.402         | Toms             | Ť        |        |    | 1   | XB6S-CL2002  |
|                   |                         | 通道00                     | 异常设置                | 跟随模板值            | ~        |        |    |     |              |
|                   |                         | 通道01                     | 异常设置                | 跟随模板值            | ~        |        |    | ~ 8 | 2字最模块        |
|                   |                         | 通道02                     | 异常设置                | 跟随模板值            | ~        |        |    | Ĩ   | XB6S-0012J/6 |
|                   |                         | 通道03                     | 异常设置                | 跟随模板值            | ~        |        |    |     | XB6S-0032AN  |
|                   |                         | 通道04                     | 异常设置                | 跟随模板值            | ~        |        |    |     | XB6S-0032BN  |
|                   |                         | 通道05                     | 异常设置                | 跟随模板值            | ~        |        |    |     | XB6S-0032A   |
|                   |                         | 通道06                     | 异常设置                | 跟随模板值            | ~        |        |    |     | XB6S-0032B   |
|                   |                         | 通道07                     | 异常设置                | 跟随模板值            | ~        |        |    |     | XB6S-0008A   |
|                   |                         | 通道08                     | 异常设置                | 跟随模板值            | ~        |        |    |     | XB6S-0008B   |
|                   |                         | 通道09                     | 异常设置                | 跟随模板值            | ~        |        |    |     | VB45-00144   |
| 属性                | YB45-1414B              | 通道10                     | 异常设置                | 跟随模板值            | ~        |        |    |     | 1            |
| 名称                | XB6S-1616B 模块           |                          |                     |                  |          |        |    |     | XB6S-0016B   |
| に信息               | 02.00.04.ef             | 通道11                     | 异常设置                | 跟随模板值            | ~        |        |    |     | •            |
| 身(W*H*D)          | 25.7*106.4*72.3         | <ol> <li>日志信息</li> </ol> |                     |                  |          |        |    |     |              |
| 毛电流               | 90mA                    | Info                     | 2025-05-27 10:39:22 | 启动调试成功           |          |        |    |     |              |
| 贡数据偏移             | 0                       | Info                     | 2025-05-27 10:37:00 | 大雨调试成功<br>启动调试成功 |          |        |    |     |              |
| 5数据长度             | 2                       | <ul> <li>Info</li> </ul> | 2025-05-27 10:29:57 | 耦合器上线            |          |        |    |     |              |
| - 86-102.00.50    | 0                       | Info                     | 2025-05-27 10:29:56 | 扫描成功             |          |        |    |     |              |

#### d. 单击"调试中"按钮,成功关闭调试模式后,下发按钮会置灰、不可点,如下图所示。

| spot         | 文件 设置 #               | <b>序助</b>                                                  |                                                 |                             |
|--------------|-----------------------|------------------------------------------------------------|-------------------------------------------------|-----------------------------|
| ◎ 调试         | 语言                    |                                                            | 📀 已成功关闭调试模式                                     |                             |
| ₿ 工程         |                       | □□ 设备总览 💿 参数配置                                             | 小 状态监測 △ 告警信息 小 诊断信息 ご 固件更新                     | ♀ 模块库                       |
| ◇ 新建工程       |                       |                                                            |                                                 | ✓ 适配器/耦合器                   |
| - 19         | 2.168.0.120           | 型号: XB6S-EI2002                                            | 重居場合                                            | XB6S-EI2002                 |
|              | VP46 1414P            | 安装信息                                                       |                                                 |                             |
|              | XB65-1010D            | 安装空间                                                       | 130*206*62                                      | XB6S-PN2002                 |
|              | XB45-4081             | 电气信息                                                       |                                                 | XB6S-CT2002                 |
|              | AB03-A001             | 扩展电源数量                                                     | 0                                               | XB45_C1 2002                |
|              |                       | 剩余电流                                                       | 1628mA                                          | AB03-CL2002                 |
|              |                       | 网络参数                                                       | T2                                              | XB6S-CB2002                 |
|              |                       | IP地址                                                       | <u>192</u> . <u>168</u> . <u>0</u> . <u>120</u> | <ul> <li>✓ 数字量模块</li> </ul> |
|              |                       | 网关                                                         | 192 . 168 . 0 . 1                               |                             |
|              |                       | 掩码                                                         | 255 . 255 . 255 . 0                             | XB6S-0012J/6                |
|              |                       | MAC地址                                                      | 12:33:55:77:00:01                               | XB65-0032AN                 |
|              |                       | 通讯参数                                                       |                                                 | 4                           |
|              |                       | 上行数据长度(bytes)                                              | 18                                              | XB6S-0032BN                 |
|              |                       | 下行数据长度(bytes)                                              | 18                                              |                             |
|              |                       | 配置参数                                                       | T2                                              | XB6S-0032A                  |
|              |                       | 总线IDLE 状态输出控制模式                                            | 保持 🗸                                            | XB6S-0032B                  |
|              |                       | 耦合器状态字/告警码                                                 | ¥ ∨                                             |                             |
|              |                       |                                                            |                                                 | XB6S-0008A                  |
|              |                       |                                                            |                                                 | XB6S-0008B                  |
| ❸ 属性         |                       |                                                            |                                                 | XB65-0016A                  |
| 设备型号         | XB6S-EI2002           |                                                            |                                                 | XB6S-0016B                  |
| 设备名称         | 插片式EtherNet/IP<br>耦合器 |                                                            |                                                 |                             |
| 版本信息         | 01.00.00.ee           | <ol> <li>日志信息</li> </ol>                                   |                                                 |                             |
| 结构(W*H*D)    | 43*106.4*62.2         | <ul> <li>Info 2025-05-2</li> </ul>                         | 7 10:45:17 关闭调试成功                               |                             |
| 消耗电流         | 552mA                 | <ul> <li>Info 2025-05-2</li> </ul>                         | 7 10:45:15 启动调试成功                               |                             |
| IP地址         | 192.168.0.120         | <ul> <li>Info 2025-05-2</li> </ul>                         | / 10:45:06 关闭调试成功                               |                             |
| MAC地址        | 12:33:55:77:00:01     | <ul> <li>Info 2025-05-2</li> <li>Info 2025-05-2</li> </ul> | / 10:39:22 启动调试成功                               |                             |
| And Decomber | l. J                  | <ul> <li>Into 2025-05-2</li> </ul>                         | / 10-37-00 大府调调成功                               |                             |

## 2.2.9 状态监测

a. 模块状态监测必须处于调试模式下进行,进入调试模式后,在设备总览页面选中 IO 模块,单击"状态监 测"按钮,进入模块状态监测页面,如下图所示。

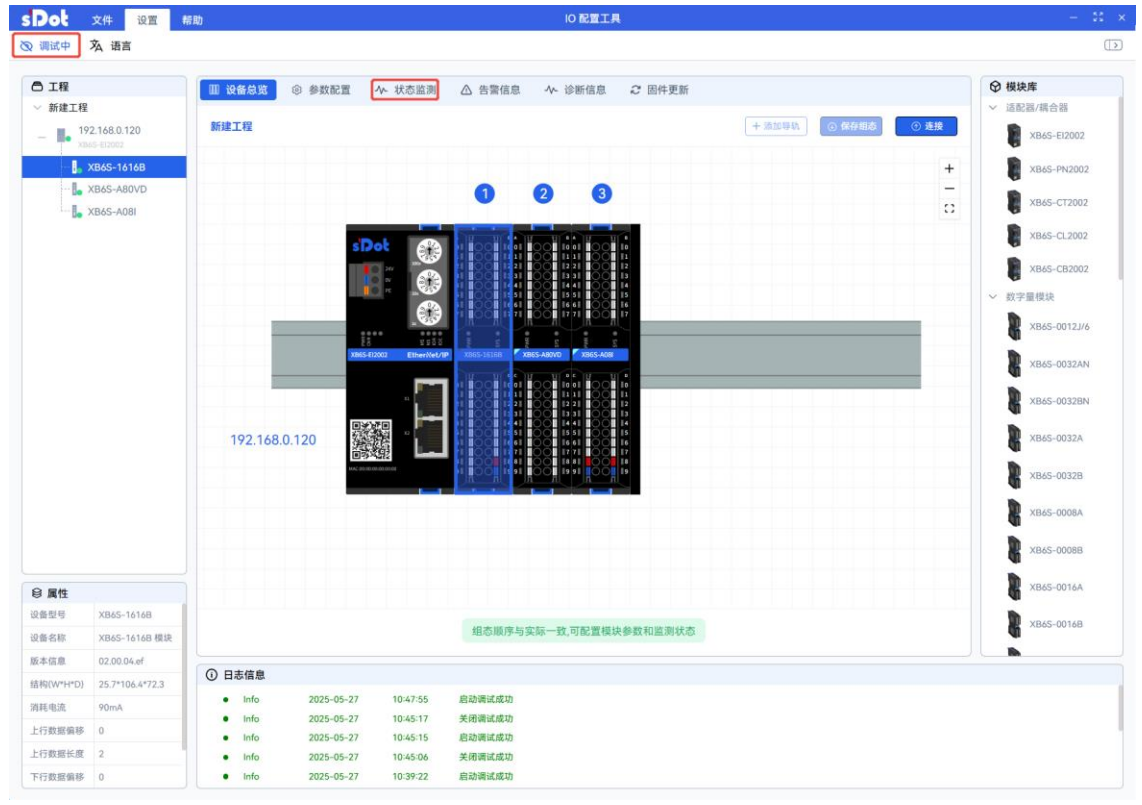

#### b. 在状态监测页面中,可以监视模块的输入状态,如下图所示。

| 20] 文伯                  | + 设置 #            | 野助                       |            |          |        |     | 10 配置工具    |     |    |    |              |
|-------------------------|-------------------|--------------------------|------------|----------|--------|-----|------------|-----|----|----|--------------|
| 调试中 🕱                   | 语言                |                          |            |          |        |     |            |     |    |    |              |
| ) 工程                    |                   | Ⅲ 设备总览                   | ◎ 参数配置     | 小 状态监测   | △ 告警信息 | į , | 、 诊断信息 2 固 | +更新 |    | 0  | 模块库          |
| 新建工程                    |                   | 37                       | 1.11       | 数据类型     | 十进制    | ~   | 值          |     | 操作 | ~  | 适配器/耦合器      |
| - <b>192.16</b> XB45-EI | 8.0.120<br>2002   | 输入                       | 通道00       | BOOL     | 十进制    | ~   |            |     |    | 1. | XB6S-EI2002  |
| - <mark> </mark> XB65   | S-1616B           | 输入                       | 通道01       | BOOL     | 十进制    | ~   |            |     |    |    | XB6S-PN2002  |
| - L XB6                 | S-A80VD<br>S-A08I | 输入                       | 通道02       | BOOL     | 十进制    | ~   | 0          |     |    |    | XB6S-CT2002  |
|                         |                   | 输入                       | 通道03       | BOOL     | 十进制    | ~   | 0          |     |    |    | XB6S-CL2002  |
|                         |                   | 输入                       | 通道04       | BOOL     | 十进制    | ~   | 0          |     |    |    | XB6S-CB2002  |
|                         |                   | 输入                       | 通道05       | BOOL     | 十进制    | ~   |            |     |    | ~  | 数字量模块        |
|                         |                   | 输入                       | 通道06       | BOOL     | 十进制    | ~   |            |     |    |    | XB6S-0012J/6 |
|                         |                   | 输入                       | 通道07       | BOOL     | 十进制    | ~   | 0          |     |    |    | XB6S-0032AN  |
|                         |                   | 输入                       | 通道08       | BOOL     | 十进制    | ~   |            |     |    |    | XB6S-0032BN  |
|                         |                   | 输入                       | 通道09       | BOOL     | 十进制    | ~   |            |     |    |    | XB6S-0032A   |
|                         |                   | 输入                       | 通道10       | BOOL     | 十进制    | ~   |            |     |    |    | ХВ65-0032В   |
|                         |                   | 输入                       | 通道11       | BOOL     | 十进制    | ~   | 0          |     |    |    | XB6S-0008A   |
|                         |                   | 输入                       | 通道12       | BOOL     | 十进制    | ~   |            |     |    |    | XB65-0008B   |
|                         |                   | 输入                       | 通道13       | BOOL     | 十进制    | ~   |            |     |    |    | a<br>h       |
|                         | 365-1616B         | 输入                       | 通道14       | BOOL     | 十进制    | ~   |            |     |    |    | KB6S-0016A   |
| 名称 XE                   | 36S-1616B 模块      | 输入                       | 通道15       | BOOL     | 十进制    | ~   | 0          |     |    |    | XB6S-0016B   |
| 吉息 02                   | 2.00.04.ef        |                          |            |          |        |     |            |     |    |    | <b>b</b>     |
| (W*H*D) 25              | 6.7*106.4*72.3    | <ol> <li>日志信息</li> </ol> |            |          |        |     |            |     |    |    |              |
| 电流 90                   | )mA               | Info                     | 2025-05-27 | 10:47:55 | 启动调试成功 |     |            |     |    |    |              |
| 数据偏移 0                  |                   | <ul> <li>Info</li> </ul> | 2025-05-27 | 10:45:15 | 启动调试成功 |     |            |     |    |    |              |
| 数据长度 2                  |                   | <ul> <li>Info</li> </ul> | 2025-05-27 | 10:45:06 | 关闭调试成功 |     |            |     |    |    |              |
| 政据偏移 0                  |                   | <ul> <li>Info</li> </ul> | 2025-05-27 | 10:39:22 | 启动调试成功 |     |            |     |    |    |              |

#### c. 可通过操作按钮对模块进行强制输出控制,如下图所示。

| Dol 👘              | 文件 设置 #                  | 到                        |            |          |              | 10 配置工具            | l.                 |     | - 81         |
|--------------------|--------------------------|--------------------------|------------|----------|--------------|--------------------|--------------------|-----|--------------|
| 调试中                | <b></b> 语言               |                          |            |          |              | 大态监测数据下发师          | 成功                 |     |              |
| ₿ 工程               |                          | Ⅲ 设备总览                   | ② 参数配置     | 小 状态监测   | △ 告警信息       | ♪ 诊断信息             | C 固件更新             |     | ◎ 模块库        |
| ~ 新建工程             |                          | 通                        | <u>ت</u>   | 数据类型     | 十进制 ~        | 值                  |                    | 操作  | ✓ 适配器/耦合器    |
| - 🎩 192            | 2.168.0.120<br>55-EI2002 | 输出测                      | 画道00       | BOOL     | 十进制          |                    |                    |     | XB6S-EI2002  |
| <mark> </mark> . > | XB6S-1616B               | 输出测                      | ●道01       | BOOL     | + 洪制         | •                  |                    |     | XB6S-PN2002  |
| <b>  </b> • ×      | XB6S-A80VD<br>XB6S-A08I  | 输出到                      | ●道02       | BOOL     | +进制 、        |                    |                    |     | XB6S-CT2002  |
|                    |                          | 输出进                      | 重道03       | BOOL     | +进制 、        |                    |                    |     | XB6S-CL2002  |
|                    |                          | 输出测                      | 画道04       | BOOL     | +进制 、        | •                  |                    |     | XB6S-CB2002  |
|                    |                          | 输出测                      | 重道05       | BOOL     | 十进制、         | •                  |                    |     | ◇ 数字量模块      |
|                    |                          | 输出测                      | ≞道06       | BOOL     | 十进制、         | •                  |                    |     | XB6S-0012J/6 |
|                    |                          | 输出测                      | 重道07       | BOOL     | 十进制、         | •                  |                    |     | XB6S-0032AN  |
|                    |                          | 输出测                      | 重道08       | BOOL     | 十进制          | •                  |                    |     | XB6S-0032BN  |
|                    |                          | 输出测                      | 输出通道09     |          | 十进制、         | •                  |                    |     | XB6S-0032A   |
|                    |                          | 输出测                      | ≝道10       | BOOL     | 十进制          | •                  |                    |     | XB6S-0032B   |
|                    |                          | 输出测                      | 画道11       | BOOL     | 十进制          | •                  |                    |     | XB6S-0008A   |
|                    |                          | 输出测                      | 重道12       | BOOL     | 十进制          | •                  |                    |     | XB6S-0008B   |
|                    |                          | 输出进                      | 画道13       | BOOL     | 十进制          | •                  |                    |     | VD45-00144   |
| 8 属性<br>() 条型号     | XB65-1616B               | 输出测                      | 画道14       | BOOL     | 十进制          | •                  |                    |     | 1 ADUS-0010A |
| 设备名称               | XB6S-1616B 模块            | 输出测                      | 画道15       | BOOL     | 十进制、         | •                  |                    |     | XB6S-0016B   |
| 扳本信息               | 02.00.04.ef              |                          |            |          |              |                    |                    |     | <b>N</b>     |
| 结构(W*H*D)          | 25.7*106.4*72.3          | <ol> <li>日志信息</li> </ol> |            |          |              |                    |                    |     |              |
| 育耗电流               | 90mA                     | <ul> <li>Info</li> </ul> | 2025-05-27 | 10:50:12 | 通讯参数为:192.16 | 8.0.120, 模块:XB6S-1 | 1616B, 输出通道00 数据下2 | 发成功 |              |
| 上行数据偏移             | 0                        | Info                     | 2025-05-27 | 10:47:55 | 启动调试成功       |                    |                    |     |              |
| 上行数据长度             | 2                        | <ul> <li>Info</li> </ul> | 2025-05-27 | 10:45:17 | 天动调调成功       |                    |                    |     |              |
| 下行数据偏控             | 0                        | <ul> <li>Info</li> </ul> | 2025-05-27 | 10:45:06 | 关闭调试成功       |                    |                    |     |              |

## d. 也可通过修改模块通道值进行强制输出控制,修改完成后,单击"下发"按钮,如下图所示。

| sDot         | 文件 设置                    | 帮助                                             |                  |                                           | 10 配置工具                                          |                                   | - 11 ×                  |
|--------------|--------------------------|------------------------------------------------|------------------|-------------------------------------------|--------------------------------------------------|-----------------------------------|-------------------------|
| 🕲 调试中        | <b>泓</b> 语言              |                                                |                  |                                           | 初数据下发成功                                          |                                   | $\square$               |
|              |                          |                                                |                  |                                           |                                                  |                                   |                         |
| 白工程          |                          | Ⅲ 设备总览 ③ 参数                                    | 加置 小 状态监测        | △ 告警信息 小                                  | ·诊断信息 2 固件到                                      | 更新                                | ♥ 模块库                   |
| ◇ 新建工程       |                          | 通道                                             | 数据类型             | 十进制 ~                                     | 值                                                | 操作                                | ✓ 這配器/耦合器               |
| - 19         | 2.168.0.120<br>65-EI2002 | 输出通道00                                         | UINT16           | 十进制 ~                                     | 27648                                            | 下发                                | XB6S-EI2002             |
| <b>[</b> _ ) | XB6S-1616B<br>XB6S-A80VD | 输出通道01                                         | UINT16           | 十进制 ~                                     | 0                                                | 下发                                | XB6S-PN2002             |
| L- [., )     | XB6S-A08I                | 输出通道02                                         | UINT16           | 十进制 ~                                     | 0                                                | 下发                                | XB6S-CT2002             |
|              |                          | 输出通道03                                         | UINT16           | 十进制 ~                                     | 0                                                | 下发                                | XB6S-CL2002             |
|              |                          | 输出通道04                                         | UINT16           | 十进制 ~                                     | 0                                                | 下发                                | XB6S-CB2002             |
|              |                          | 输出通道05                                         | UINT16           | 十进制 ~                                     | 0                                                | 下发                                | ✓ 数字重模块<br>¥B45_00121/4 |
|              |                          | 输出通道06                                         | UINT16           | 十进制 ~                                     | 0                                                | 下发                                | AB63-00123/6            |
|              |                          | 输出通道07                                         | UINT16           | 十进制 ~                                     | 0                                                | 下发                                | XB6S-0032AN             |
|              |                          |                                                |                  |                                           |                                                  |                                   | XB6S-0032BN             |
|              |                          |                                                |                  |                                           |                                                  |                                   | XB6S-0032A              |
|              |                          |                                                |                  |                                           |                                                  |                                   | XB6S-0032B              |
|              |                          |                                                |                  |                                           |                                                  |                                   | XB6S-0008A              |
|              |                          |                                                |                  |                                           |                                                  |                                   | XB6S-0008B              |
| ❷ 属性         |                          |                                                |                  |                                           |                                                  |                                   | XB6S-0016A              |
| 设备型号         | XB6S-A08I                |                                                |                  |                                           |                                                  |                                   | VR45-0014R              |
| 设备名称         | XB6S-A08I 模块             |                                                |                  |                                           |                                                  |                                   | A 200-00100             |
| 版本信息         | 01.00.00.dc              |                                                |                  |                                           |                                                  |                                   |                         |
| 结构(W*H*D)    | 25.7*106.4*72.3          |                                                | E 0E 27 10/E1/20 | 海河会教表,1001/0000                           | 0 ###.VD40 A001 #######                          | too 新根子学者th                       |                         |
| 消耗电流         | 87mA                     | <ul> <li>into 202</li> <li>info 202</li> </ul> | 5-05-27 10:51:19 | 通讯参数/3:192.168.0.12<br>通讯参数为:192.168.0.12 | 20, 探决:X865-A081, 辅出通道<br>20. 模块:X86S-1616B. 输出通 | www.wsmir.ac.ac.v/<br>i通00.数据下发成功 |                         |
| 下行数据偏移       | 2                        | <ul> <li>Info 202</li> </ul>                   | 5-05-27 10:47:55 | 启动调试成功                                    | , sectors 10100, millio                          |                                   | 1                       |
| 下行数据长度       | 16                       | <ul> <li>Info 202</li> </ul>                   | 5-05-27 10:45:17 | 关闭调试成功                                    |                                                  |                                   |                         |
| SN           | FFFFFFFFFFF              | <ul> <li>Info 202</li> </ul>                   | 5-05-27 10:45:15 | 启动调试成功                                    |                                                  |                                   |                         |

| e. | 単击 | "调试中" | 按钮, | 成功关闭调试模式后, | 操作按钮或下发按钮会置灰、 | 不可点, | 如下图所示。 |
|----|----|-------|-----|------------|---------------|------|--------|
|----|----|-------|-----|------------|---------------|------|--------|

| Dot 🗉                     | 文件 设置 #                 | 5助                       |            |          |                |         | 10 配置工具                 |             | - 55          |
|---------------------------|-------------------------|--------------------------|------------|----------|----------------|---------|-------------------------|-------------|---------------|
| 调试 🗴                      | 语言                      |                          |            |          |                | 9 2a    | <b> 以功关闭调试模式</b>        |             |               |
| う工程                       |                         | Ⅲ 设备总览 ◎                 | 参数配置       | ₩ 状态监测   | △ 告警信息         | , ,     | ▶ 诊断信息 2 固件更新           |             | ♀ 模块库         |
| New Proje                 | ect                     | 通道                       | -          | 数据类型     | 十进制            | ~       | 值                       | 操作          | ∨ 适配器/耦合器     |
| — 🎩 <sup>192</sup><br>хва | 2.168.0.120<br>S-EI2002 | 输出通道                     | 00         | UINT16   | 十进制            | ~       | 27648                   | 下发          | XB6S-EI2002   |
| 🌆 🗙                       | (B6S-1616B              | 输出通道                     | 01         | UINT16   | 十进制            | ~       | 0                       | 下发          | XB6S-PN2002   |
| - <b>I</b> . X            | (B6S-A08I               | 输出通道                     | 02         | UINT16   | 十进制            | ~       | 0                       | 下发          | ✓ 数字量模块       |
|                           |                         | 输出通道                     | 03         | UINT16   | 十进制            | ~       | 0                       | 下发          | KB65-0012J/6  |
|                           |                         | 输出通道                     | 04         | UINT16   | 十进制            | ~       | 0                       | 下发          | XB6S-0032AN   |
|                           |                         | 输出通道                     | 05         | UINT16   | 十进制            | ~       | 0                       | 下发          | R XB6S-0032BN |
|                           |                         | 输出通道                     | 06         | UINT16   | 十进制            | ~       | 0                       | 下发          | XB6S-0032A    |
|                           |                         | 输出通道                     | 07         | UINT16   | 十进制            | ~       | 0                       | 下发          | xB6S-0032B    |
|                           |                         |                          |            |          |                |         |                         |             | XB6S-0008A    |
|                           |                         |                          |            |          |                |         |                         |             | XB6S-0008B    |
|                           |                         |                          |            |          |                |         |                         |             | XB6S-0016A    |
|                           |                         |                          |            |          |                |         |                         |             | XB6S-0016B    |
|                           |                         |                          |            |          |                |         |                         |             | XB6S-1616A    |
| 属性                        |                         |                          |            |          |                |         |                         |             | XB6S-1616B    |
| i型号                       | XB6S-A08I               |                          |            |          |                |         |                         |             |               |
| F名称                       | XB6S-A08I 模块            |                          |            |          |                |         |                         |             | XB6S-0800     |
| (信息                       | 01.00.00.dc             | 0.000                    |            |          |                |         |                         |             |               |
| 号(W*H*D)                  | 25.7*106.4*72.3         | U 日志信息                   |            |          |                |         |                         |             |               |
| 毛电流                       | 87mA                    | Info                     | 2025-04-15 | 16:32:20 | 关闭调试成功         | 100 100 |                         | 140 mil 161 |               |
| 鼓摇偏移                      | 2                       | <ul> <li>Info</li> </ul> | 2025-04-15 | 16:31:11 | IP: 192.168.0. | 120, 個3 | 天: AD03-A081, 報出適理00数据下 | 2C18C-901   |               |
| 预据长度                      | 16                      | <ul> <li>Info</li> </ul> | 2025-04-15 | 16:30:54 | 調合器上线          |         |                         |             |               |
|                           | FEFFEFEFEFE             | <ul> <li>Info</li> </ul> | 2025-04-15 | 14:20:52 | 121# c@ thi    |         |                         |             |               |

# 2.2.10 告警信息

a. 告警信息查看必须处于调试模式下进行,成功进入调试模式后,单击"告警信息"按钮,进入告警信息 页面,如下图所示。

| sDot       | 文件 设置 精                  | 助                        |               |            | 10 配置工具                                                                                |                 | - 11 ×       |
|------------|--------------------------|--------------------------|---------------|------------|----------------------------------------------------------------------------------------|-----------------|--------------|
| 🕲 调试中      | <b>泓</b> 语言              |                          |               |            |                                                                                        |                 | $\Box$       |
| 白工程        |                          | Ⅲ 设备总监                   | ② 参数配置        | A. 状态监测    | ▲ 告警信息 → 论断信息 2 固件更新                                                                   |                 | ♀ 模块库        |
| ◇ 新建工程     |                          | 北方 10110130              | 52 p 30 10 AM | 対理が自       | 10 11 11 10 10 10 10 10 10 10 10 10 10 1                                               | 11k 20k 100 túr | ✓ 适配器/耦合器    |
| - 🃭 🕺      | 2.168.0.120<br>65-E12002 | DX PPLZ                  | 2,42          | 0人1941日765 | 0X (Mr12)                                                                              | 249-381-788-803 | XB6S-EI2002  |
| -1.        | XB6S-1616B               |                          |               |            |                                                                                        |                 | XB6S-PN2002  |
| - 6        | XB6S-A80VD               |                          |               |            |                                                                                        |                 | XB6S-CT2002  |
| De         | AD03-A001                |                          |               |            |                                                                                        |                 | XB6S-CL2002  |
|            |                          |                          |               |            |                                                                                        |                 | XB6S-CB2002  |
|            |                          |                          |               |            |                                                                                        |                 | ◇ 数字量模块      |
|            |                          |                          |               |            |                                                                                        |                 | XB6S-0012J/6 |
|            |                          |                          |               |            |                                                                                        |                 | XB6S-0032AN  |
|            |                          |                          |               |            |                                                                                        |                 | XB6S-0032BN  |
|            |                          |                          |               |            |                                                                                        |                 | XB6S-0032A   |
|            |                          |                          |               |            |                                                                                        |                 | XB6S-0032B   |
|            |                          |                          |               |            |                                                                                        |                 | XB6S-0008A   |
|            |                          |                          |               |            |                                                                                        |                 | XB6S-0008B   |
| 8          |                          |                          |               |            |                                                                                        |                 | XB6S-0016A   |
| ♥ 調1± 设备型号 | XB6S-1616B               |                          |               |            |                                                                                        |                 |              |
| 设备名称       | XB6S-1616B 模块            |                          |               |            |                                                                                        |                 | XB6S-0016B   |
| 版本信息       | 02.00.04.ef              |                          |               |            |                                                                                        |                 |              |
| 结构(W*H*D)  | 25.7*106.4*72.3          | <ol> <li>日志信息</li> </ol> |               |            |                                                                                        |                 |              |
| 消耗电流       | 90mA                     | Info                     | 2025-05-27    | 10:51:19   | 通讯参数为:192.168.0.120,模块:XB6S-A08I,输出通道00数据下,通讯参数为:192.168.0.120,模块:XB6S-A08I,输出通道00数据下, | 发成功             |              |
| 上行数据偏移     | 0                        | <ul> <li>Info</li> </ul> | 2025-05-27    | 10:50:12   | 2011年9月27:172.100.0.120, 保沢:XB6S-1616B, 輸出通道00 数据<br>启动调试成功                            | r&RHJ           |              |
| 上行数据长度     | 2                        | <ul> <li>Info</li> </ul> | 2025-05-27    | 10:45:17   | 关闭调试成功                                                                                 |                 |              |
| 下行数据偏移     | 0                        | • Info                   | 2025-05-27    | 10:45:15   | 启动调试成功                                                                                 |                 |              |

版权所有 © 2024-2025 南京实点电子科技有限公司

| Dot                               | 文件 设置 帮                                           | 助                               |                                                                                                    | 10 配置工具                                                                                                    |                                                                             | - 8          |
|-----------------------------------|---------------------------------------------------|---------------------------------|----------------------------------------------------------------------------------------------------|----------------------------------------------------------------------------------------------------|-----------------------------------------------------------------------------|--------------|
| 调试中                               | <b>沟</b> 语言                                       |                                 |                                                                                                    |                                                                                                    |                                                                             |              |
| う工程                               |                                                   | Ⅲ 设备总览 ⑧                        | > 参数配置 小 状态」                                                                                                    | 测 △ 告警信息 小 诊断信息 2 固件更新                                                                                                    |                                                                             | ◎ 模块库        |
| / 新建工程                            |                                                   | 故障通道                            | 故障信息                                                                                                    | 故障码                                                                                                    | 排查措施                                                                        | ◇ 适配器/耦合器    |
| - 🌓 193                           | 2.168.0.120<br>IS-EI2002                          | 通道 00                           | 通道级别告                                                                                                    | 管 0x0184                                                                                                    | 量程溢出                                                                        | XB6S-EI2002  |
| - []_ >                           | (B6S-1616B                                        | 通道 01                           | 通道级别告                                                                                                    | 管 0x0184                                                                                                    | 量程溢出                                                                        | XB6S-PN2002  |
| 🌆 >                               | KB6S-A80VD                                        | 通道 02                           | 通道级别告                                                                                                    | 管 0x0184                                                                                                    | 量程溢出                                                                        | XB45-CT2002  |
| <mark> _</mark> _ >               | KB6S-A08I                                         |                                 |                                                                                                    |                                                                                                    |                                                                             |              |
|                                   |                                                   |                                 |                                                                                                    |                                                                                                    |                                                                             | XB6S-CL2002  |
|                                   |                                                   |                                 |                                                                                                    |                                                                                                    |                                                                             | XB6S-CB2002  |
|                                   |                                                   |                                 |                                                                                                    |                                                                                                    |                                                                             | ✓ 数字量模块      |
|                                   |                                                   |                                 |                                                                                                    |                                                                                                    |                                                                             | XB6S-0012J/6 |
|                                   |                                                   |                                 |                                                                                                    |                                                                                                    |                                                                             | XB6S-0032AN  |
|                                   |                                                   |                                 |                                                                                                    |                                                                                                    |                                                                             | XB6S-0032BN  |
|                                   |                                                   |                                 |                                                                                                    |                                                                                                    |                                                                             | XB6S-0032A   |
|                                   |                                                   |                                 |                                                                                                    |                                                                                                    |                                                                             | ×B6S-0032B   |
|                                   |                                                   |                                 |                                                                                                    |                                                                                                    |                                                                             | XB6S-0008A   |
|                                   |                                                   |                                 |                                                                                                    |                                                                                                    |                                                                             | XB6S-0008B   |
| 属性                                |                                                   |                                 |                                                                                                    |                                                                                                    |                                                                             | XB6S-0016A   |
| 6렆号                               | XB6S-A08I                                         |                                 |                                                                                                    |                                                                                                    |                                                                             | NO (5 001/10 |
| 皆名称                               | XB6S-A08I 模块                                      |                                 |                                                                                                    |                                                                                                    |                                                                             | 4 xB02-0016B |
| 本信息                               |                                                   |                                 |                                                                                                    |                                                                                                    |                                                                             |              |
|                                   | 01.00.00.dc                                       | <ol> <li>日志信息</li> </ol>        |                                                                                                    |                                                                                                    |                                                                             |              |
| 句(W*H*D)                          | 01.00.00.dc<br>25.7*106.4*72.3                    | -                               |                                                                                                    |                                                                                                    |                                                                             |              |
| 9(W*H*D)<br>E电流                   | 01.00.00.dc<br>25.7*106.4*72.3<br>87mA            | • Warn                          | 2025-05-27 10:56                                                                                                    | 7 通讯参数为:192.168.0.120,设备类型:XB6S-A08I,序号:3,通道                                                                                                    | 夏名称:通道 02, 出现告答, 告答内容:重程溢出                                                  |              |
| 与(W*H*D)<br>毛电流<br>7数据偏移          | 01.00.00.dc<br>25.7*106.4*72.3<br>87mA<br>2       | Warn     Info     Warn          | 2025-05-27         10:56:           2025-05-27         10:56:           2025-05-27         10:56:           2025-05-27         10:56:                                     | <ul> <li>通讯参数为:192.168.0.120,设备类型:XB6S-A08I,序号:3,通道</li> <li>通讯参数为:192.168.0.120,模块:XB6S-A08I,输出通道02 数据</li> <li>通讯参数为:192.168.0.120,模块:XB6S-A08I,输出通道02 数据</li> <li>通讯参数为:192.168.0.120,过条集制:XB6S-A08I,输出通道02 数据</li> </ul>       | 容名称:通道 02、出現苦愛、苦愛内容:並按溢出<br>居下发成功<br>首名称:通道 01、出現失常、失常内容:要提出出               |              |
| 9(W*H*D)<br>E电流<br>7数据偏移<br>7数据长度 | 01.00.00.dc<br>25.7*106.4*72.3<br>87mA<br>2<br>16 | Warn     Info     Warn     Info | 2025-05-27         10:56:           2025-05-27         10:56:           2025-05-27         10:56:           2025-05-27         10:56:           2025-05-27         10:56: | <ul> <li>通讯参载为:192.168.0.120, 过音类型:XB65-A081, 停号3, 通道</li> <li>通讯参载为:192.168.0.120, 模块:XB65-A081, 输出通道20 数据</li> <li>通讯参载为:192.168.0.120, 设音类型:XB65-A081, 停号3, 通道</li> <li>通讯参载为:192.168.0.120, 建造:XB65-A081, 输出调查10 物谱</li> </ul> | 高名称:通道 02, 出现告爱, 告誓內容: 量程溢出<br>帮下发成功<br>首名称:通道 01, 出现告誓, 告誓内容:量程溢出<br>察下发成功 |              |

c. 当设备的某一告警被消除后,告警信息窗口中对应的告警条目随即会自动清除,在日志信息栏也可查看 该已消除告警的具体内容,如下图所示。

| Dot 👘        | 文件 设置 🕴                 | 帮助                       |            |                  |               | 10 配置工具            |                    |                           |       | - 55           |
|--------------|-------------------------|--------------------------|------------|------------------|---------------|--------------------|--------------------|---------------------------|-------|----------------|
| 调试中          | 菟 语言                    |                          |            |                  |               |                    |                    |                           |       |                |
| ₿ 工程         |                         | Ш 设备总览                   | ◎ 参数配置     | ∿ 状态监测           | △ 告警信息        | ∿ 诊断信息             | € 固件更新             |                           | ♀ 模城  | <del>夫</del> 库 |
| ∨ 新建工程       |                         | 故障道                      | 画道         | 故障信息             |               | 故障码                |                    | 排查措施                      | ~ 适酬  | 记器/耦合器         |
| - 🌓 192      | 2.168.0.120<br>s.Fi2002 | 通道                       | 00         | 通道级别告警           |               | 0x0184             |                    | 量程溢出                      |       | XB6S-EI2002    |
| <b>I</b> _ × | B6S-1616B               | 诵道                       | 01         | 通道级别告警           |               | 0x0184             |                    | 量程溢出                      |       | XB6S-PN2002    |
| - L ×        | B6S-A80VD               | ALLALL                   |            | A2424A(1)] [] [] |               | 0,0104             |                    | 11 T T T T T              |       |                |
| L            | (B6S-A08I               |                          |            |                  |               |                    |                    |                           |       | XB6S-CT2002    |
|              |                         |                          |            |                  |               |                    |                    |                           |       | XB6S-CL2002    |
|              |                         |                          |            |                  |               |                    |                    |                           | Ň     | VD45-CD2002    |
|              |                         |                          |            |                  |               |                    |                    |                           |       | AB03-CB2002    |
|              |                         |                          |            |                  |               |                    |                    |                           | ✓ 数 9 | 「重模块           |
|              |                         |                          |            |                  |               |                    |                    |                           | 6     | XB6S-0012J/6   |
|              |                         |                          |            |                  |               |                    |                    |                           | 8     | XB6S-0032AN    |
|              |                         |                          |            |                  |               |                    |                    |                           | 8     | XB6S-0032BN    |
|              |                         |                          |            |                  |               |                    |                    |                           | 8     | XB6S-0032A     |
|              |                         |                          |            |                  |               |                    |                    |                           | 8     | XB6S-0032B     |
|              |                         |                          |            |                  |               |                    |                    |                           | 8     | XB6S-0008A     |
|              |                         |                          |            |                  |               |                    |                    |                           | 8     | XB6S-0008B     |
| ◎属性          |                         |                          |            |                  |               |                    |                    |                           | 8     | XB6S-0016A     |
| 各型号          | XB6S-A08I               |                          |            |                  |               |                    |                    |                           |       | XB6S-0016B     |
| 皆名称          | XB6S-A08I 模块            |                          |            |                  |               |                    |                    |                           | n v   |                |
| 本信息          | 01.00.00.dc             | ① 日志信息                   |            |                  |               |                    |                    |                           |       |                |
| 构(W*H*D)     | 25.7*106.4*72.3         | • Info                   | 2025-05-27 | 10:57:14         | 通讯参数为·192 1/4 | B0120 设备类型·XB      | 4S-A08L 序号-3 语道4   | 名称·诵道 02 消除告警 告警内容·要释送来   |       |                |
| 耗电流          | 87mA                    | • Info                   | 2025-05-27 | 10:57:13         | 通讯参数为:192.16  | 8.0.120, 模块:XB6S-A | 081, 输出递道02 数据"    | 下发成功                      |       |                |
| 行数据偏移        | 2                       | Warn                     |            | 10:56:09         | 通讯参数为:192.16  | 8.0.120, 设备类型:XB   | 5S-A08I, 序号:3, 通道4 | 名称:通道 02, 出现告誓, 告誓内容:量程溢出 |       |                |
| 行数据长度        | 16                      | <ul> <li>Info</li> </ul> | 2025-05-27 | 10:56:09         | 通讯参数为:192.16  | 8.0.120, 模块:XB6S-# | 081, 输出通道02 数据*    | 下发成功                      |       |                |
| N            | FFFFFFFFFFF             | Warn                     |            | 10:56:08         | 通讯参数为:192.16  | 8.0.120, 设备类型:XB   | 5S-A08I, 序号:3, 通道  | 名称:通道 01, 出现告誓, 告誓内容:量程溢出 |       |                |

# 2.2.11 诊断信息

| Dot        | 文件 设置           | 帮助         |            |          |                                                                                                    | 10 配置工具                 |                   |           | -        |
|------------|-----------------|------------|------------|----------|----------------------------------------------------------------------------------------------------|-------------------------|-------------------|-----------|----------|
| 新建工程       | □ 打开工程          | ④ 关闭工程 🛛 🕄 | 呆存工程       |          |                                                                                                    | 获取诊断信息成功                | ]                 |           |          |
| 〇 工程       |                 | Ш 设备总览     | ◎ 参数配置     | ∽ 状态监测   | △ 告警信息                                                                                                    | 小 诊断信息                  | 2 固件更新            | ♀ 模块库     |          |
| ~ 新建工程     |                 |            | (1/D       |          |                                                                                                    |                         |                   | ✓ 适配器/耦合  | 器        |
| - 🎚 🕺      | 2.168.0.120     | 候状: XB03-1 | 0100       |          |                                                                                                    |                         |                   | <br>XB6S- | EI2002   |
|            | X845-14148      |            | 名称         |          | 值                                                                                                    |                         |                   | NO.45     | 01/2002  |
|            | XB6S-A80VD      | 设备运行       | 时间(单位:分钟)  |          | 5203                                                                                                    |                         |                   | ( A003-   | 1112002  |
| ,          | XB6S-A08I       |            |            |          |                                                                                                    |                         |                   | XB6S-     | CT2002   |
|            |                 |            |            |          |                                                                                                    |                         |                   | XB6S-     | CL2002   |
|            |                 |            |            |          |                                                                                                    |                         |                   | YRAS.     | CB2002   |
|            |                 |            |            |          |                                                                                                    |                         |                   |           | COLOCL   |
|            |                 |            |            |          |                                                                                                    |                         |                   | ✓ 数字重模块   |          |
|            |                 |            |            |          |                                                                                                    |                         |                   | XB6S-     | -0012J/6 |
|            |                 |            |            |          |                                                                                                    |                         |                   | 🖁 хв65-   | 0032AN   |
|            |                 |            |            |          |                                                                                                    |                         |                   | XB6S-     | 0032BN   |
|            |                 |            |            |          |                                                                                                    |                         |                   | XB6S-     | 0032A    |
|            |                 |            |            |          |                                                                                                    |                         |                   | XB6S-     | 0032B    |
|            |                 |            |            |          |                                                                                                    |                         |                   | XB6S-     | 0008A    |
|            |                 |            |            |          |                                                                                                    |                         |                   | XB6S-     | 0008B    |
| ⊜ 属性       |                 |            |            |          |                                                                                                    |                         |                   | XB6S-     | 0016A    |
| Q 备型号      | XB6S-1616B      |            |            |          |                                                                                                    |                         |                   | XB6S-     | -0016B   |
| 设备名称       | XB6S-1616B 模块   |            |            |          |                                                                                                    |                         |                   |           |          |
| 扳本信息       |                 |            |            |          |                                                                                                    |                         |                   |           |          |
| 结构(W*H*D)  | 25.7*106.4*72.3 |            | 2025 05 27 | 11:00:52 | 林政治在市民-1                                                                                                    | 2046-47-10010 111104020 | 85 80 49 49 19 14 |           |          |
| 育耗电流       | 90mA            | • Info     | 2025-05-27 | 11:00:52 | 秋駅设备序号:1,<br>耦合器上线                                                                                              | 设备名:XB6S-1616B的修        | <b>新致態成初</b>      |           |          |
|            | 0               | - Info     | 2025-05-27 | 11:00:48 | 扫描成功                                                                                                    |                         |                   |           |          |
| 上行数据偏移     |                 | • 1110     | 2025-05-27 | 11.00.40 | 2 mil 1 mil 1 mil 1 mil 1 mil 1 mil 1 mil 1 mil 1 mil 1 mil 1 mil 1 mil 1 mil 1 mil 1 mil 1 mil 1 mil 1 mil 1 m |                         |                   |           |          |
| 上行数据偏移<br> | 2               | • Info     | 2025-05-27 | 11:00:48 | 扫描到耦合器的影                                                                                                    | 收量:1                    |                   |           |          |

a. 单击"诊断信息"按钮,进入诊断信息查看页面,如下图所示。

b. 单击"诊断"按钮,弹出"获取诊断信息成功"提示框,可以查看设备运行时间,如下图所示。

| sDot               | 文件 设置 精         | 影助    |              |               |           | 10 配置工具         | ι.           |        |            | – 33 ×          |
|--------------------|-----------------|-------|--------------|---------------|-----------|-----------------|--------------|--------|------------|-----------------|
| ♪ 新建工程             | 打开工程 ②          | 关闭工程  | 🛛 保存工程       |               |           | 获取诊断信息成         | 功            |        |            | $\left[\right)$ |
| 白工程                |                 | 11 ig | 备总览 ③ 参数配    | 置 🗛 状态监测      | ▲ 告警信息    | 小 诊断信息          | ○ 固件更新     ○ |        | <b>Ø</b> ₩ | 缺库              |
| ◇ 新建工程             |                 | 1014  |              |               |           |                 |              | JANK . | ~ 這        | 配器/耦合器          |
| - 🎩 <sup>193</sup> | 2.168.0.120     | 候状:   | XB05-1010B   |               |           |                 |              | 19 ET  | 1          | XB6S-EI2002     |
|                    | XB6S-1616B      |       | 名称           |               | 值         |                 |              |        | 1          | XB65-PN2002     |
| 🌆 🤉                | XB6S-A80VD      | iš    | 设备运行时间(单位:分钟 | 1)            | 5204      |                 |              |        |            |                 |
| 🍋 🤉                | XB6S-A08I       |       |              |               |           |                 |              |        | 1          | XB6S-CT2002     |
|                    |                 |       |              |               |           |                 |              |        | 1          | XB6S-CL2002     |
|                    |                 |       |              |               |           |                 |              |        | 1          | XB65-CB2002     |
|                    |                 |       |              |               |           |                 |              |        |            | 2 会员楼镇          |
|                    |                 |       |              |               |           |                 |              |        |            | 1. Markan       |
|                    |                 |       |              |               |           |                 |              |        | 1          | XB6S-0012J/6    |
|                    |                 |       |              |               |           |                 |              |        |            | XB6S-0032AN     |
|                    |                 |       |              |               |           |                 |              |        | 1          | XB6S-0032BN     |
|                    |                 |       |              |               |           |                 |              |        | 1          | XB6S-0032A      |
|                    |                 |       |              |               |           |                 |              |        | 1          | XB6S-0032B      |
|                    |                 |       |              |               |           |                 |              |        | 1          | XB6S-0008A      |
|                    |                 |       |              |               |           |                 |              |        | 1          | XB6S-0008B      |
| ❷ 属性               |                 |       |              |               |           |                 |              |        |            | XB6S-0016A      |
| 设备型号               | XB6S-1616B      |       |              |               |           |                 |              |        | 1          | XB6S-0016B      |
| 设备名称               | XB6S-1616B 模块   |       |              |               |           |                 |              |        |            |                 |
| 版本信息               |                 | O B   | 志信息          |               |           |                 |              |        |            |                 |
| 结构(W*H*D)          | 25.7*106.4*72.3 |       | Info 2025-0  | 5-27 11:01:57 | 获取设备序号-1  | 设备名:XB6S-1616B的 | 诊断数据成功       |        |            |                 |
| 消耗电流               | 90mA            |       | Info 2025-0  | 5-27 11:01:51 | 获取设备序号:1, | 设备名:XB6S-1616B的 | 诊断数据成功       |        |            |                 |
| 上行数据偏移             | 0               | •     | Info 2025-0  | 5-27 11:00:52 | 获取设备序号:1, | 设备名:XB6S-1616B的 | 诊断数据成功       |        |            |                 |
| 上行数据长度             | 2               | •     | Info 2025-0  | 5-27 11:00:48 | 耦合器上线     |                 |              |        |            |                 |
| 下行数据偏移             | 0               | •     | Info 2025-0  | 5-27 11:00:48 | 扫描成功!     |                 |              |        |            |                 |

# 2.2.12 固件更新

| Dot                                     | 文件 设置 养                                                | 8月)                                                                |                                        |                                  | 10 配置工具                                                                                            | - X                 |
|-----------------------------------------|--------------------------------------------------------|--------------------------------------------------------------------|----------------------------------------|----------------------------------|----------------------------------------------------------------------------------------------------|---------------------|
| 新建工程                                    | 打开工程 ②                                                 | 关闭工程 🔤 保存                                                          | 工程                                     |                                  |                                                                                                    | C                   |
| □ 工程                                    |                                                        | Ⅲ 设备总监                                                             | ② 参数配置                                 | ∧↓ 状态监测                          | ▲ 告警信息 ▲ 论断信息                                                                                      | ◎ 模块库               |
| ~ 新建工程                                  |                                                        | 100 100 100 100 DO                                                 |                                        | - Provinsion                     |                                                                                                    | ✓ 适配器/耦合器           |
| - <b>1</b>                              | 92.168.0.120<br>365-EI2002                             |                                                                    |                                        |                                  | 利息, VD4C EI2002 当前用所有本, 01.00.00 cc                                                                | XB6S-EI2002         |
| 🎚 🖕                                     | XB6S-1616B                                             |                                                                    |                                        |                                  | 至 9. XB05-E12002 当时回行版本, 01.00.00.00                                                               | XB6S-PN2002         |
| - 6.                                    | XB6S-A80VD                                             |                                                                    |                                        |                                  | 立即升级 导入升级文件                                                                                        | XB6S-CT2002         |
| De                                      | AD03-A001                                              |                                                                    |                                        |                                  |                                                                                                    | XB6S-CL2002         |
|                                         |                                                        |                                                                    |                                        |                                  |                                                                                                    | XB6S-CB2002         |
|                                         |                                                        |                                                                    |                                        |                                  |                                                                                                    | ✓ 数字量模块             |
|                                         |                                                        |                                                                    |                                        |                                  |                                                                                                    | XB6S-0012J/6        |
|                                         |                                                        |                                                                    |                                        |                                  |                                                                                                    | XB65-0032AN         |
|                                         |                                                        |                                                                    |                                        |                                  |                                                                                                    | XB6S-0032BN         |
|                                         |                                                        |                                                                    |                                        |                                  |                                                                                                    | XB6S-0032A          |
|                                         |                                                        |                                                                    |                                        |                                  |                                                                                                    | ХВ65-0032В          |
|                                         |                                                        |                                                                    |                                        |                                  |                                                                                                    | XB6S-0008A          |
|                                         |                                                        |                                                                    |                                        |                                  |                                                                                                    | ХВ65-0008В          |
| ❷ 属性                                    |                                                        |                                                                    |                                        |                                  |                                                                                                    | XB6S-0016A          |
| 设备型号                                    | XB6S-EI2002                                            |                                                                    |                                        |                                  |                                                                                                    | YR45-00140          |
| いまかわ                                    | 插片式EtherNet/IP<br>耦合器                                  |                                                                    |                                        |                                  |                                                                                                    | <b>6</b> Abb3-00188 |
| 以留台标                                    |                                                        |                                                                    |                                        |                                  |                                                                                                    |                     |
| 版本信息                                    | 01.00.00.ee                                            | ① 日志信息                                                             |                                        |                                  |                                                                                                    |                     |
| 设留名标<br>版本信息<br>结构(W*H*D)               | 01.00.00.ee<br>43*106.4*62.2                           | <ul> <li>目志信息</li> <li>Info</li> </ul>                             | 2025-05-27                             | 11:01:57                         | 获取设备序号:1,设备名:XB6S-1616B的诊断数据成功                                                                     |                     |
| (W == 4/m)<br>版本信息<br>结构(W*H*D)<br>消耗电流 | 01.00.00.ee<br>43*106.4*62.2<br>552mA                  | <ul> <li>U 日志信息</li> <li>Info</li> <li>Info</li> </ul>             | 2025-05-27<br>2025-05-27               | 11:01:57<br>11:01:51             | 获取设备序号-1,设备名:XB6S-16168的诊断数据成功<br>获取设备序号-1,设备名:XB6S-16168的诊断数据成功                                   |                     |
| 版本信息<br>结构(W*H*D)<br>消耗电流<br>IP地址       | 01.00.00.ee<br>43*106.4*62.2<br>552mA<br>192.168.0.120 | <ul> <li>日志信息</li> <li>Info</li> <li>Info</li> <li>Info</li> </ul> | 2025-05-27<br>2025-05-27<br>2025-05-27 | 11:01:57<br>11:01:51<br>11:00:52 | 获取设备序号:1,设备名:XB65-16166的诊断数据成功<br>获取设备序号:1,设备名:XB65-16166的诊断数据成功<br>在取设备序号:1,设备名:XB65-16168的诊断数据成功 |                     |

a. 单击"固件更新"按钮,进入固件更新页面,如下图所示。

b. 左侧工程栏中选中需要升级的设备,单击"导入升级文件"按钮,如下图所示。

|                                                                                                    | 又件 反直 ###                                                                                                    | 0                                                          |                                                                                          |                                                                                                    |                                                                        |
|----------------------------------------------------------------------------------------------------|----------------------------------------------------------------------------------------------------|------------------------------------------------------------|------------------------------------------------------------------------------------------|----------------------------------------------------------------------------------------------------|------------------------------------------------------------------------|
| 🗅 新建工程                                                                                                    | 打开工程 ④ 并                                                                                                    | 关闭工程 🔂 保存工程                                                | 程                                                                                        |                                                                                                    |                                                                        |
| 白工程                                                                                                    |                                                                                                    | Ⅲ 设备总览 ⑧                                                   | 参数配置 小 状态监测                                                                              | ▲ 告緊信息 ひ 诊断信息 2 副件更新                                                                                        | ♀ 模块库                                                                  |
| ◇ 新建工程                                                                                                    |                                                                                                    |                                                            |                                                                                          |                                                                                                    | ✓ 适配器/耦合器                                                              |
| - <b>19</b> xB                                                                                                    | 2.168.0.120<br>65-E12002                                                                                           |                                                            |                                                                                          | 那县- YB45_E12002 当前同任新末- 01 00 00 aa                                                                         | XB6S-EI2002                                                            |
| [] 2                                                                                                    | XB6S-1616B                                                                                                    |                                                            |                                                                                          |                                                                                                    | XB6S-PN2002                                                            |
|                                                                                                    | XB6S-A80VD<br>XB6S-A08I                                                                                            |                                                            |                                                                                          | 立即升级 <b>导入升级文件</b>                                                                                          | XB6S-CT2002                                                            |
|                                                                                                    |                                                                                                    |                                                            |                                                                                          |                                                                                                    | XB6S-CL2002                                                            |
|                                                                                                    |                                                                                                    |                                                            |                                                                                          |                                                                                                    | XB6S-CB2002                                                            |
|                                                                                                    |                                                                                                    |                                                            |                                                                                          |                                                                                                    | ✓ 数字量模块                                                                |
|                                                                                                    |                                                                                                    |                                                            |                                                                                          |                                                                                                    | XB6S-0012J/6                                                           |
|                                                                                                    |                                                                                                    |                                                            |                                                                                          |                                                                                                    | XB6S-0032AN                                                            |
|                                                                                                    |                                                                                                    |                                                            |                                                                                          |                                                                                                    | XB6S-0032BN                                                            |
|                                                                                                    |                                                                                                    |                                                            |                                                                                          |                                                                                                    | XB6S-0032A                                                             |
|                                                                                                    |                                                                                                    |                                                            |                                                                                          |                                                                                                    | XB6S-0032B                                                             |
|                                                                                                    |                                                                                                    |                                                            |                                                                                          |                                                                                                    | XB6S-0008A                                                             |
|                                                                                                    |                                                                                                    |                                                            |                                                                                          |                                                                                                    |                                                                        |
|                                                                                                    |                                                                                                    |                                                            |                                                                                          |                                                                                                    | XB6S-0008B                                                             |
| 8 属性                                                                                                    |                                                                                                    |                                                            |                                                                                          |                                                                                                    | XB6S-0008B                                                             |
| <ul> <li>              용             </li> </ul> <li>             Q</li> <li>             B</li> <li>             g</li> <li>             g</li> <li>             g</li> <li>             g</li> <li>             g</li> <li>             g</li> <li>             g</li> <li>             g</li> <li>             g</li> <li>             g</li> g <li>             g</li> <li>             g</li> <li>             g</li> <li>             g</li> g             d             d | XB65-EI2002                                                                                                    |                                                            |                                                                                          |                                                                                                    | XB45-0008B                                                             |
| 会属性           设备型号           设备名称                                                                                                    | XB6S-EI2002<br>插片式EtherNet/IP<br>調合器                                                                               |                                                            |                                                                                          |                                                                                                    | XB65-0008B<br>XB65-0016A<br>XB65-0016B                                 |
| 回應性           设备型号           设备名称           版本信息                                                                                                    | XB6S-EI2002<br>插片式EtherNet/IP<br>耦合器<br>01.00.00.ee                                                                | <ol> <li>日志信息</li> </ol>                                   |                                                                                          |                                                                                                    | XB45-0008B<br>XB45-0016A<br>XB45-0016B                                 |
| 〇 属性           设备型号           设备名称           版本信息           结构(W*H*D)                                                                                                    | XB65-EI2002<br>插片式EtherNet/IP<br>瞬合器<br>01.00.00.ee<br>43*106.4*62.2                                               | <ul> <li>① 日志信息</li> <li>● Info</li> </ul>                 | 2025-05-27 11:01:57                                                                      | 获取设备序号-1,设备名XB65-16168的诊断数据成功                                                                               | <ul> <li>XB45-00088</li> <li>XB45-0016A</li> <li>XB45-00168</li> </ul> |
| <ul> <li>● 属性     设备型号     设备名称     版本信息     结构(W*H*D)     消耗电流</li> </ul>                                                                                                    | XB65-EI2002<br>語片式EtherNet/P<br>開合語<br>01.00.00.ee<br>43*106.4*62.2<br>552mA                                       | <ul> <li>① 日志信息</li> <li>● Info</li> <li>● Info</li> </ul> | 2025-05-27 11:01:57<br>2025-05-27 11:01:51                                               | 接取设备序号:1, 设备名:XB45-16148的诊断数据成功<br>获取设备序号:1, 设备名:XB45-16148的诊断数据成功                                          | <ul> <li>XB65-0006B</li> <li>XB65-0016A</li> <li>XB65-0016B</li> </ul> |
| ● 属性<br>设备型号<br>设备名称<br>版本信息<br>结构(W*H*D)<br>消耗电流<br>IP地址                                                                                                    | XB65-EI2002<br>語片式EtherNet/IP<br>兩合語<br>01.00.00.ee<br>43°106.4*62.2<br>552mA<br>192.168.0.120                     | ① 日志信息<br>● Info<br>● Info<br>● Info                       | 2025-05-27 11:01:57<br>2025-05-27 11:01:51<br>2025-05-27 11:00:52                        | 获取设备序号1,设备名XB65-16168的诊断数据成功<br>获取设备序号1,设备名XB65-16168的诊断数据成功<br>获取设备序号1,设备名XB65-16168的诊断数置成功                | X865-00068<br>X865-0016A<br>X865-00168                                 |
| <ul> <li>         ・         ・          ・          ・         ・            ・         ・            ・         ・            ・            ・            ・            ・            ・            ・            ・            ・            ・            ・            ・            ・            ・            ・            ・            ・            ・            ・            ・            ・            ・            ・            ・            ・            ・            ・            ・            ・            ・            ・            ・            ・            ・            ・            ・            ・            ・            ・           &lt;</li></ul>                                                                                                    | XB65-EI2002<br>描片至EtherNet/P<br>耦合器<br>01.00.00.ee<br>43*106.4*62.2<br>552mA<br>192.168.0.120<br>1.2325.6*27.00.01 | ① 日志信息<br>Info<br>Info<br>Info<br>Info                     | 2025-05-27 11:01:57<br>2025-05-27 11:01:51<br>2025-05-27 11:00:52<br>2025-05-27 11:00:48 | 民取设备序号-1,设备名/XBGS-10168的诊断数据成功<br>获取设备序号-1,设备名/XBGS-10168的诊断数据成功<br>民取设备序号-1,设备名/XBGS-10168的诊断数据成功<br>属合高上线 | <ul> <li>XBAS-00088</li> <li>XBAS-0016A</li> <li>XBAS-00168</li> </ul> |

c. 弹出选择文件窗口,选择"所有文件"选项,选择需要升级模块对应的 bin 文件,单击"打开",如下 图所示。

| \$₽ 请选择文件夹                              |      |                                           |                          |       |                            | ×      |
|-----------------------------------------|------|-------------------------------------------|--------------------------|-------|----------------------------|--------|
| $\leftarrow \rightarrow \cdot \uparrow$ | > 此电 | 脑 》桌面 》 update                            | v ت                      | 在up   | odate 中搜索                  | Q      |
| 组织 • 新建文件                               | 夹    |                                           |                          |       |                            |        |
| 🍐 WPS云盘                                 | ^    | 名称                                        | ^                        |       | 修改日期                       | 类型     |
| 🗢 此电脑                                   |      | enccrypt(XB6S-EI2002_1.0.0                | .f9_45_Xbus44)0717-13153 | 3.bin | 2024/7/26 19:05            | BIN 文件 |
| 📑 视频                                    |      |                                           |                          |       |                            |        |
| ▶■ 图片                                   |      |                                           |                          |       |                            |        |
| 🔮 文档                                    |      |                                           |                          |       |                            |        |
| ➡ 下载                                    |      |                                           |                          |       |                            |        |
| ♪ 音乐                                    |      |                                           |                          |       |                            |        |
| ■ 桌面                                    |      |                                           |                          |       |                            |        |
| 💺 本地磁盘 (C:)                             |      |                                           |                          |       |                            |        |
| 🥌 本地磁盘 (D:)                             |      |                                           |                          |       |                            |        |
| 🥩 网络                                    | ~ <  | e                                         |                          |       | _                          | >      |
|                                         | 文件名  | \$( <u>N</u> ): enccrypt(XB6S-El2002_1.0. | 0.f9_45_Xbus44)0717-13 ~ | 所有に   | 文件(*.*)<br>J开( <u>Q)</u> 取 | ×<br>消 |

d. 成功导入升级文件后,软件会显示导入的升级文件名,如下图所示。

| s Dot                                                                                                    | 文件 设置                                                              | 帮助                       |                |                                          | IO 配置工具                                                                                                    |   | - 11 ×                                                                                                    |
|----------------------------------------------------------------------------------------------------|--------------------------------------------------------------------|--------------------------|----------------|------------------------------------------|----------------------------------------------------------------------------------------------------|---|----------------------------------------------------------------------------------------------------|
| 🗅 新建工程                                                                                                    | ⊖ 打开工程                                                             | ④ 关闭工程 🗔 保               | 存工程            |                                          |                                                                                                    |   | (                                                                                                    |
| ○新建工程 ○ 新建工程 ○ 工程 > 新建工程 19 19 10 10 < | 17月工程<br>2165.0120<br>とこのの<br>4885-1018<br>XB45-480VD<br>XB45-4081 |                          | (存工程<br>③ 参数配置 | <ul> <li>小 状态室測</li> <li>こ母人升</li> </ul> | ▲ 音雲信意 ▲ 诊断信意 2 回件更新<br>型号: XB45-E12002 当前面件版本: 01.00.00.ee<br>全町升級 9入升級文件<br>R文件: enccryptIXB45-E12002_10.019-45_Xbus4400717-131533 bin ! |   | ()      ()      ()      ()      ()      ()      ()      ()      ()      ()      ()      ()      ()      ()      ()      ()      ()      ()      ()      ()      ()      ()      ()      ()      ()      ()      ()      ()      ()      ()      ()      ()      ()      ()      ()      ()      ()      ()      ()      ()      ()      ()      ()      ()      ()      ()      ()      ()      ()      ()      ()      ()      ()      ()      ()      ()      ()      ()      ()      ()      ()      ()      ()      ()      ()      ()      ()      ()      ()      ()      ()      ()      ()      ()      ()      ()      ()      ()      ()      ()      ()      ()      ()      ()      ()      ()      ()      ()      ()      ()      ()      ()      ()      ()      ()      ()      ()      ()      ()      ()      ()      ()      ()      ()      ()      ()      ()      ()      ()      ()      ()      ()      ()      ()      ()      ()      ()      ()      ()      ()      ()      ()      ()      ()      ()      ()      ()      ()      ()      ()      ()      ()      ()      ()      ()      ()      ()      ()      ()      ()      ()      ()      ()      ()      ()      ()      ()      ()      ()      ()      ()      ()      ()      ()      ()      ()      ()      ()      ()      ()      ()      ()      ()      ()      ()      ()      ()      ()      ()      ()      ()      ()      ()      ()      ()      ()      ()      ()      ()      ()      ()      ()      ()      ()      ()      ()      ()      ()      ()      ()      ()      ()      ()      ()      ()      ()      ()      ()      ()      ()      ()      ()      ()      ()      ()      ()      ()      ()      ()      ()      ()      ()      ()      ()      ()      ()      ()      ()      ()      ()      ()      ()      ()      ()      ()      ()      ()      ()      ()      ()      ()      ()      ()      ()      ()      ()      ()      ()      ()      ()      ()      ()      ()      ()      ()      ()      ()      ()      ()      ()      ()      ()      ()      ()      ()      ( |
|                                                                                                    |                                                                    |                          |                |                                          |                                                                                                    | 8 | XB65-0008A<br>XB65-0008B                                                                                                    |
| ₿ 属性                                                                                                    |                                                                    |                          |                |                                          |                                                                                                    | 6 | X865-0016A                                                                                                    |
| 设备型号                                                                                                    | XB6S-EI2002                                                        | _                        |                |                                          |                                                                                                    |   | XB6S-0016B                                                                                                    |
| 设备名称                                                                                                    | 插片式EtherNet/II<br>耦合器                                              | '                        |                |                                          |                                                                                                    |   |                                                                                                    |
| 版本信息                                                                                                    | 01.00.00.ee                                                        | <ol> <li>日志信息</li> </ol> |                |                                          |                                                                                                    |   |                                                                                                    |
| 结构(W*H*D)                                                                                                    | 43*106.4*62.2                                                      | • Info                   | 2025-05-27     | 11:06:57                                 | 导入升级文件:D:\update\enccrypt(XB6S-El2002_1.0.0.19_45_Xbus44)0717-131533.bin                                                                   |   |                                                                                                    |
| 消耗电流                                                                                                    | 552mA                                                              | <ul> <li>Info</li> </ul> | 2025-05-27     | 11:01:57                                 | 获取设备序号:1,设备名:XB6S-1616B的诊断数据成功                                                                                                    |   |                                                                                                    |
| IP地址                                                                                                    | 192.168.0.120                                                      | <ul> <li>Info</li> </ul> | 2025-05-27     | 11:01:51                                 | 获取设备序号:1,设备名:XB6S-1616B的诊断数据成功                                                                                                    |   |                                                                                                    |
| MACIRI                                                                                                    | 12:33:55:77:00:01                                                  | <ul> <li>Info</li> </ul> | 2025-05-27     | 11:00:52                                 | 获取设备序号:1,设备名:XB6S-1616B的诊断数据成功                                                                                                    |   |                                                                                                    |
| 1.0.0041                                                                                                    | 12-00-00171-0010                                                   | <ul> <li>Info</li> </ul> | 2025-05-27     | 11:00:48                                 | 耦合器上线                                                                                                    |   |                                                                                                    |

e. 单击"立即升级"按钮,界面会显示升级进度条,升级过程中,软件中其他按钮不可点击,升级结束 后,按钮才可恢复点击,如下图所示。

| s Dot                                                                                                    | 文件 设置                                                                                             | 帮助                              |               |                 |                                             | 10 配置工                                                                                                    | д.                            |                       |  | – 8 ×                                                                                                    |
|----------------------------------------------------------------------------------------------------|---------------------------------------------------------------------------------------------------|---------------------------------|---------------|-----------------|---------------------------------------------|----------------------------------------------------------------------------------------------------|-------------------------------|-----------------------|--|----------------------------------------------------------------------------------------------------|
| ြ 新建工程                                                                                                    | ⊖ 打开工程                                                                                            | ④ 关闭工程 ② 6                      | 蒋工程           |                 |                                             |                                                                                                    |                               |                       |  | (                                                                                                    |
| □ 5120C<br>□ 56連工程<br>□ 17日<br>- ● 17日<br>- ● 17日<br>- ● 17日<br>- ● 17日<br>- ● 17日<br>- ● 17日<br>- ● 17日<br>- ● 17日<br>- ● 17日<br>- ● 17日<br>- ● 57日<br>- ● 57日<br>- ○ 57日<br>- ○ 57日<br>- ○<br>- ○<br>- ○<br>- ○<br>- ○<br>- ○<br>- ○<br>- ○<br>- ○<br>- ○ | 216601720<br>6 27772<br>6 27772<br>6 27772<br>7 28<br>7 28<br>7 28<br>7 28<br>7 28<br>7 28<br>7 2 | (1.1.)<br>③ 关闭工程 ② (1<br>◎ 没新总法 | #押工程 ● 参数配置 ・ | ✿ 状态监测<br>已导入升4 | ▲ 告警信息<br>型号: XB6S-E<br>室<br>文件: encorypt(X | へ 诊断信息<br>◆ ・ 诊断信息<br>第時間<br>■<br>第時間<br>■<br>日<br>■<br>日<br>■<br>■<br>日<br>■<br>日<br>日<br>■<br>日<br>日<br>■<br>日<br>■<br>■<br>日<br>■<br>■<br>日<br>■<br>日<br>■<br>日<br>■<br>日<br>■<br>日<br>■<br>日<br>■<br>日<br>■<br>日<br>■<br>日<br>■<br>日<br>■<br>日<br>■<br>日<br>■<br>日<br>■<br>日<br>■<br>日<br>■<br>日<br>■<br>日<br>■<br>日<br>■<br>日<br>日<br>■<br>日<br>日<br>日<br>日<br>日<br>日<br>日<br>日<br>日<br>日<br>日<br>日<br>日 | 四件要新<br>件版本: 01.00.00 ee<br>内 | 11533.bin 1           |  | (王)<br>では、<br>では、<br>にのののでは、<br>にのののでは、<br>にののでは、<br>にののででは、<br>にののででは、<br>にののででは、<br>にののででは、<br>にののででは、<br>にののででは、<br>にののででは、<br>にののででは、<br>にののででは、<br>にののででは、<br>にののででは、<br>にののででは、<br>にののででは、<br>にののででは、<br>にののででは、<br>にののででは、<br>にののででは、<br>にののででは、<br>にののででは、<br>にののででは、<br>にののででは、<br>にののででは、<br>にののででは、<br>にののででは、<br>にののででは、<br>にののででは、<br>にののでででは、<br>にののででででででは、<br>にののででででででででででででででででででででででででででででででででででで |
| ※ 属性<br>设备型号                                                                                                    | XB45-E12002                                                                                       |                                 |               |                 |                                             |                                                                                                    |                               |                       |  | XB6S-0008A<br>XB6S-0008B<br>XB6S-0016A                                                                                                    |
| 设备名称                                                                                                    | 插片式EtherNet/II                                                                                    | P                               |               |                 |                                             |                                                                                                    |                               |                       |  | XB6S-0016B                                                                                                    |
| 版本信息                                                                                                    | 初日間<br>01.00.00.ee                                                                                | <ol> <li>日志信息</li> </ol>        |               |                 |                                             |                                                                                                    |                               |                       |  |                                                                                                    |
| 结构(W*H*D)                                                                                                    | 43*106.4*62.2                                                                                     | • Info                          | 2025-05-27    | 11:06:57        | 导入升级文件:D:\u                                 | update\enccrypt(XB                                                                                                    | 6S-EI2002_1.0.0.f9_45_Xt      | bus44)0717-131533.bin |  |                                                                                                    |
| 消耗电流                                                                                                    | 552mA                                                                                             | <ul> <li>Info</li> </ul>        | 2025-05-27    | 11:01:57        | 获取设备序号:1, 说                                 | 设备名:XB6S-1616B                                                                                                    | 的诊断数据成功                       |                       |  |                                                                                                    |
| IP地址                                                                                                    | 192.168.0.120                                                                                     | • Info                          | 2025-05-27    | 11:01:51        | 获取设备序号:1, 设                                 | 设备名:XB6S-1616B                                                                                                    | 的诊断数据成功                       |                       |  |                                                                                                    |
| MAC地址                                                                                                    | 12:33:55:77:00:0                                                                                  | • Info                          | 2025-05-27    | 11:00:52        | 获取设备序号:1, 设                                 | 设备名:XB6S-1616B                                                                                                    | 的诊断数据成功                       |                       |  |                                                                                                    |
|                                                                                                    |                                                                                                   | Info                            | 2025-05-27    | 11:00:48        | 耦合器上线                                       |                                                                                                    |                               |                       |  |                                                                                                    |

# 2.2.13 保存组态

a. 在设备总览页面选中耦合器,单击"保存组态",保存当前组态信息到耦合器,弹出"保存耦合器组态数据成功"提示框,如下图所示。

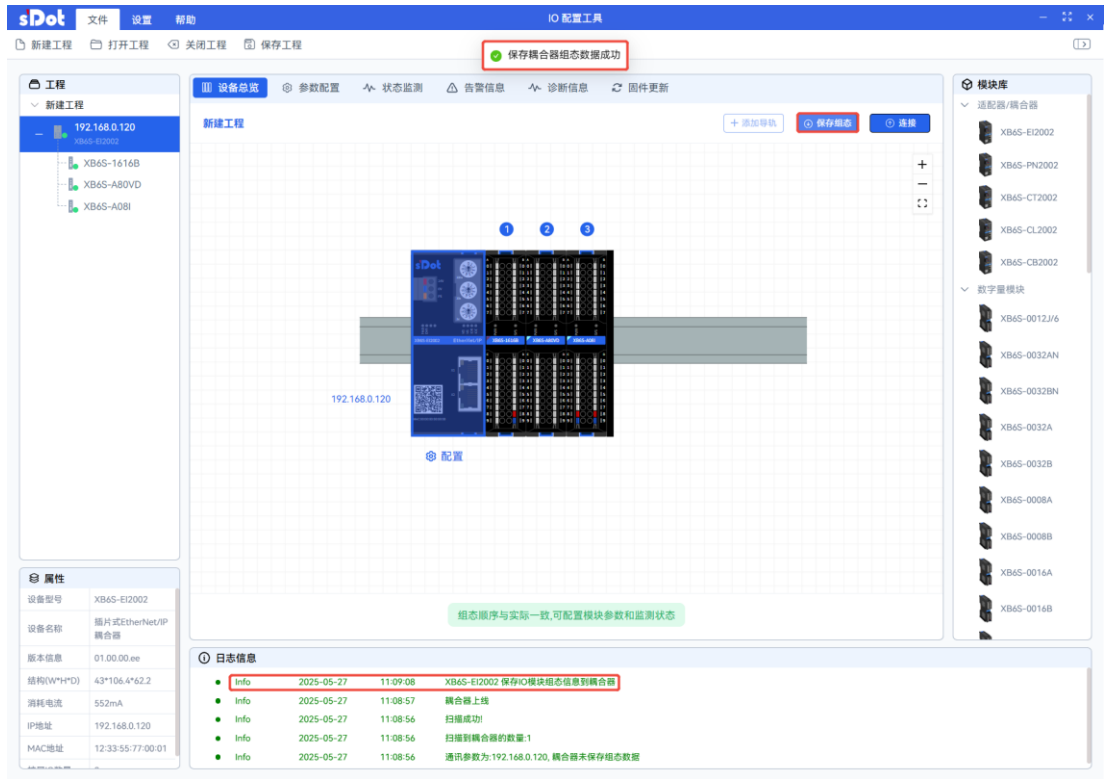

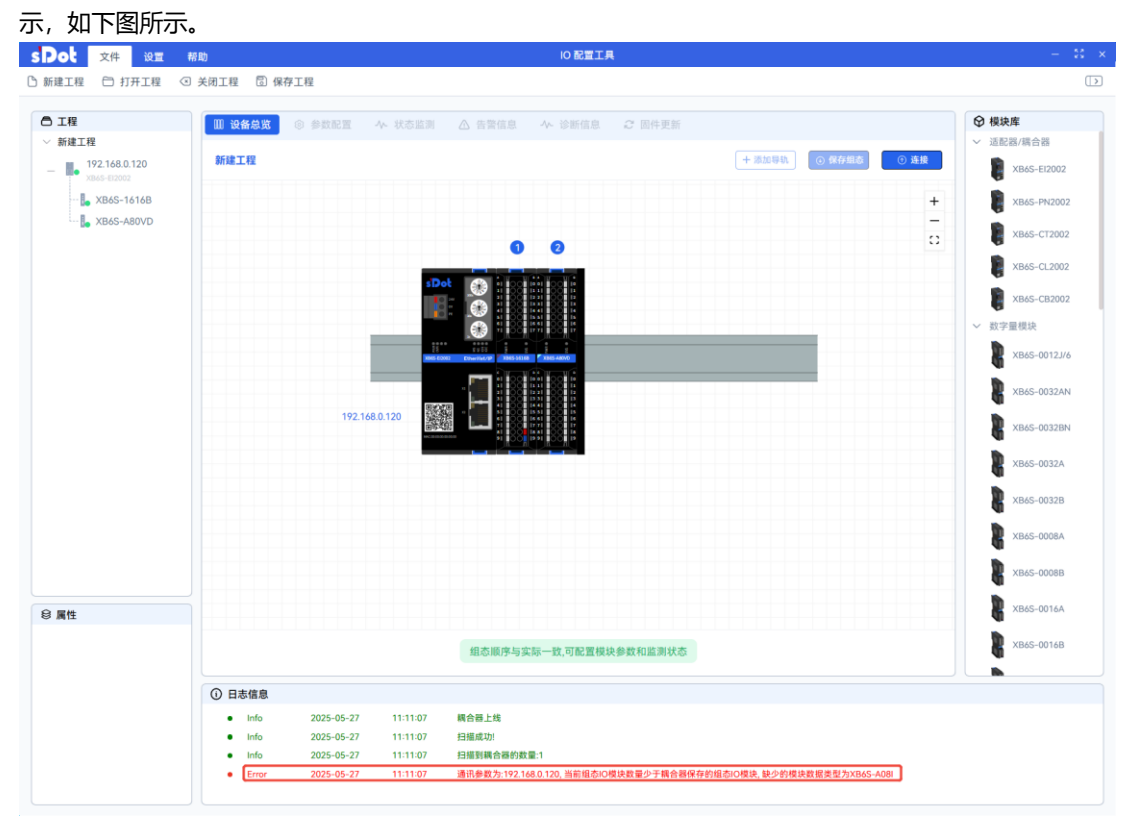

#### 2.2.14 手动组态

a. 单击首页的"新建工程"或菜单栏"文件->新建工程"按钮,进入设备总览页面,如下图所示。

| 新建工程                     |                                                                                                    | $(\boldsymbol{\Sigma})$                                                                                                    |
|--------------------------|----------------------------------------------------------------------------------------------------|----------------------------------------------------------------------------------------------------|
| ○ 工程                     | 欢迎使用实点科技IO 配置工具 🎫                                                                                                    | <ul> <li></li></ul>                                                                                                    |
|                          | <ul> <li>夕快速启动 开始</li> <li>如果周格中存在模块并且已上电。 您 所建工程</li> <li>可以选择自动扫描网络,一旦扫描的 一 打开工程</li> <li>□ 打开工程</li> <li>□ 打开工程</li> <li>□ 打开工程</li> <li>□ 拉路探网卡*</li> <li>□ 192.168.0.200.以太网 2  ○</li> <li>□ 请给从网段</li> </ul> | <ul> <li>スBAS-CT2002</li> <li>スBAS-CT2002</li> <li>スBAS-CL2002</li> <li>スBAS-CL2002</li> <li>文BSS-CB2002</li> <li>文BSS-CB2002</li> <li>文BSS-CB2002</li> <li>スBAS-0032AN</li> <li>スBAS-0032AN</li> <li>スBAS-0032A</li> </ul> |
| <ul> <li>6 属性</li> </ul> |                                                                                                    | X865-0008A<br>X865-0008A<br>X865-0008B<br>X865-0016A<br>X865-0016B                                                                                                    |
|                          | ○ 日志信息                                                                                                    |                                                                                                    |

| sDot 文件 设置                                                                                                    | 特助 10 配置工具                                 |                                                                                                    |
|----------------------------------------------------------------------------------------------------|--------------------------------------------|----------------------------------------------------------------------------------------------------|
| □新建工程 □ 打开工程 <                                                                                                    | <ul> <li>2 关闭工程</li> <li>3 保存工程</li> </ul> | $\square$                                                                                                    |
| <ul> <li>□ 1程</li> <li>◇ 新建工程</li> <li>● 、XB6S-E12002</li> <li>● 、XB6S-1616B</li> <li>● 、XB6S-A80VD</li> <li>● 、XB6S-A08I</li> </ul> |                                            | <ul> <li>● 視块本</li> <li>&gt; 送記名/供告書</li> <li>● 送記名/供告書</li> <li>● XB45-E12002</li> <li>● XB45-E12002</li> <li>● XB45-C12002</li> <li>● XB45-C12002</li> <li>● XB45-C12002</li> <li>● XB45-C12002</li> <li>● XB45-C12002</li> <li>● XB45-C12002</li> <li>● XB45-C12002</li> <li>● XB45-0032AN</li> <li>● XB45-0032AN</li> <li>● XB45-0032A</li> <li>● XB45-0032A</li> <li>● XB45-0032A</li> <li>● XB45-0032A</li> <li>● XB45-0032A</li> <li>● XB45-0032A</li> <li>● XB45-0032A</li> <li>● XB45-0032A</li> <li>● XB45-0032A</li> <li>● XB45-0032A</li> <li>● XB45-0032A</li> </ul> |
| ❷ 属性                                                                                                    | 指动模块以调整细态程序,周与实际一致,模块调整完清重新上电<br>② 日志信息    | XB6S-0016A<br>XB6S-0016B                                                                                                    |
|                                                                                                    |                                            |                                                                                                    |

注: 导轨上的第一个设备必须是耦合器, 否则无法组态。

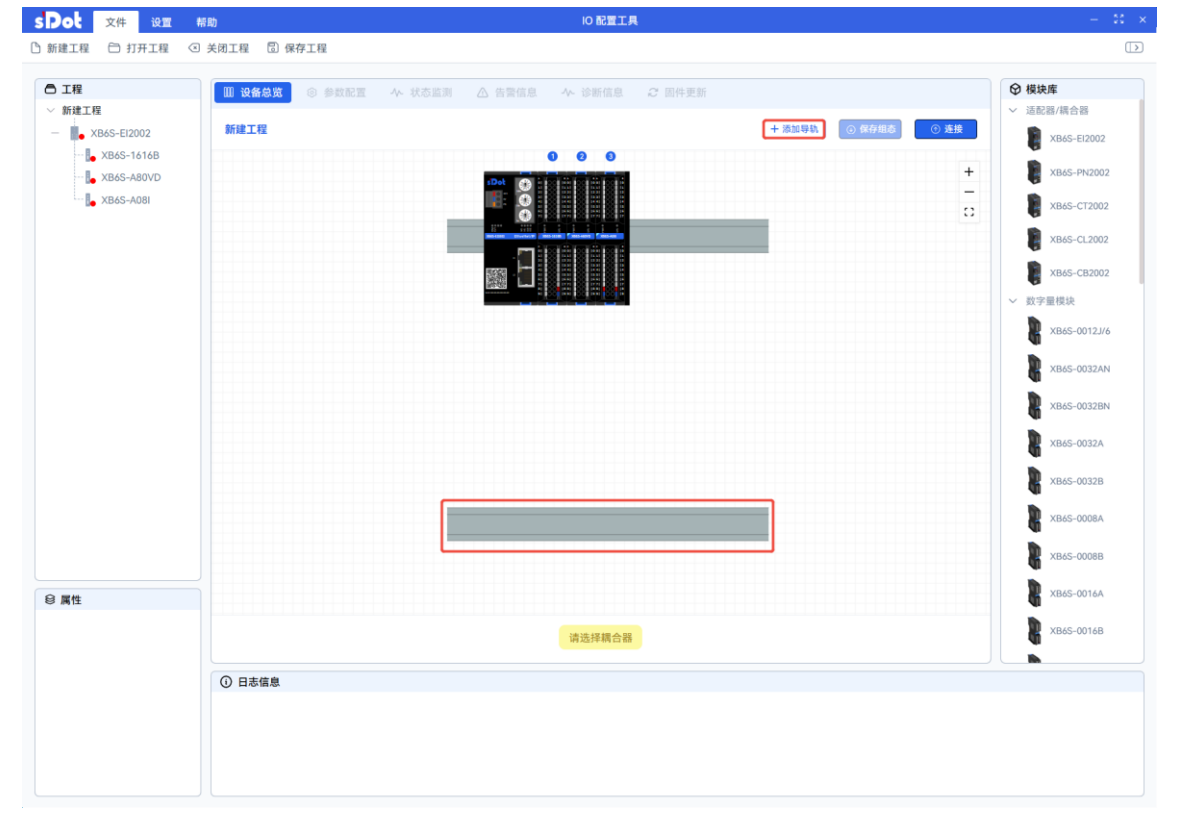

c. 单击"添加导轨"按钮,页面会新增一条导轨,如下图所示。

2 使用

| <b>A</b> TIP   |                                                                                                    |                                       | ) +#++ e=                |
|----------------|----------------------------------------------------------------------------------------------------|---------------------------------------|--------------------------|
| □ 上程<br>> 新建工程 | Ш 设备总筑 ⑧ 参数配置 小 状态监测 △ 告警信息 小 诊断信息 2 固作                                                                                                    | 牛更新                                   | 7 ( <b>保吠库</b> ) 活配器/4   |
| - XB6S-EI2002  | 新建工程                                                                                                    | + 添加导轨 ⊙ 保存组态 ⓒ 连接                    |                          |
| XB6S-1616B     | 0 0 0                                                                                                    |                                       | C XBC                    |
|                | (Det (2) bijden in die jaar in die staar in die staar in | +                                     | 🔋 хва                    |
| XB6S-A08I      |                                                                                                    | -                                     | 🔋 хва                    |
|                |                                                                                                    |                                       | 🔋 хва                    |
|                |                                                                                                    |                                       | 👔 хва                    |
|                |                                                                                                    | · · · · · · · · · · · · · · · · · · · | <ul> <li>数字量模</li> </ul> |
|                |                                                                                                    |                                       | 🖁 хв                     |
|                |                                                                                                    |                                       | 🖁 хв                     |
|                |                                                                                                    |                                       | 🔋 хва                    |
|                |                                                                                                    |                                       | хва                      |
|                |                                                                                                    | 删除导轨                                  | Хв                       |
|                |                                                                                                    |                                       | 🖁 хва                    |
|                |                                                                                                    |                                       | 🖁 хва                    |
| 8 属性           |                                                                                                    |                                       | 🖁 хва                    |
|                | 请选择耦合器                                                                                                    |                                       | 🖁 хва                    |
|                |                                                                                                    |                                       | il.                      |

#### e. 选中耦合器,耦合器下方会出现配置按钮,如下图所示。

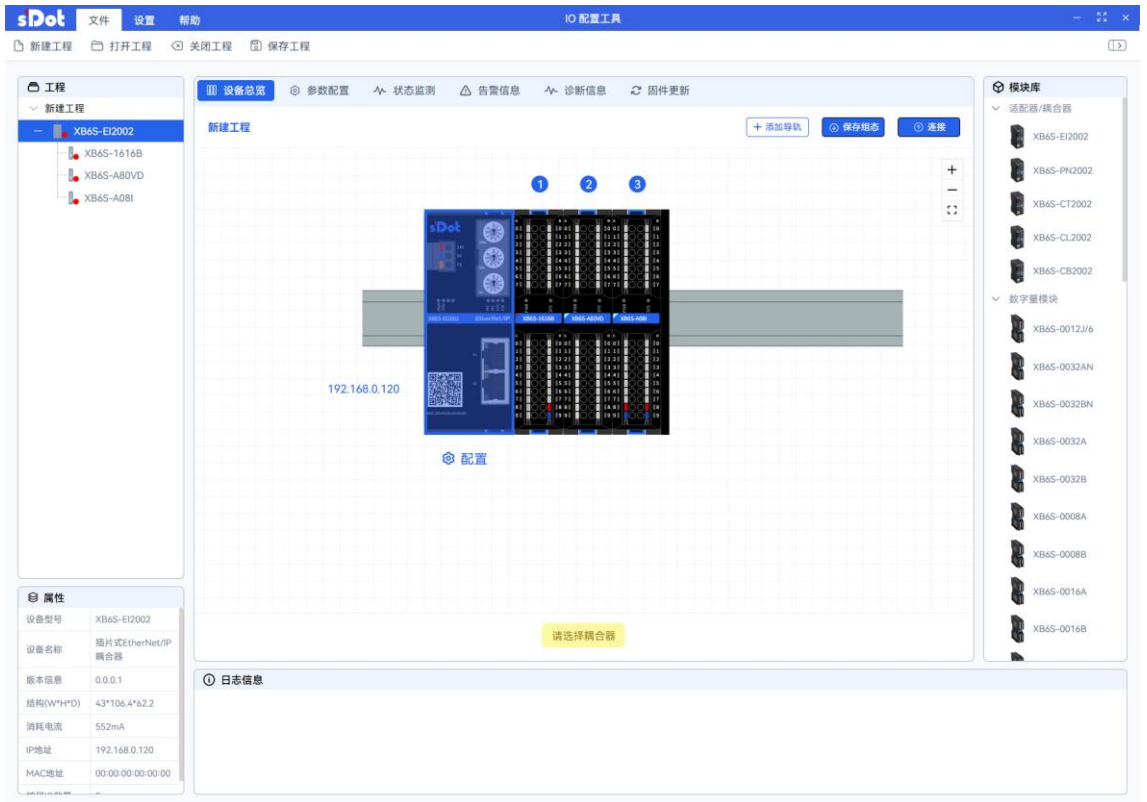

| Dot          | 文件 设置 #                | 的 IO 配置工具                                 |              |
|--------------|------------------------|-------------------------------------------|--------------|
| 新建工程         | 🗂 打开工程 🛛               | 关闭工程 🔄 保存工程                               |              |
| う工程          |                        | Ⅲ 设备总宽 ② 参数配置 小 状态监测 △ 告警信息 小 诊断信息 ご 图件更新 | ♀ 模块库        |
| ~ 新建工程       |                        |                                           | ∨ 适配器/耦合器    |
| — 🌉 ХВа      | 5S-E12002              | 新建工程 + 添加导轨 ② 保存概念 ③ 連接                   | XB65-E12002  |
| <b>[</b> _ > | 86S-16168<br>86S-A80VD | +                                         | XB6S-PN2002  |
| - <b>L</b> > | (B6S-A08I              |                                           | XB6S-CT2002  |
|              |                        |                                           | XB6S-CL2002  |
|              |                        |                                           | XB6S-CB2002  |
|              |                        |                                           | ✓ 数字量模块      |
|              |                        |                                           | XB6S-0012J/6 |
|              |                        | 192 146 0 120                             | XB6S-0032AN  |
|              |                        |                                           | XB6S-0032BN  |
|              |                        | <u>ش ۲۳</u>                               | XB6S-0032A   |
|              |                        |                                           | XB6S-0032B   |
|              |                        |                                           | XB6S-0008A   |
|              |                        |                                           | XB65-0008B   |
| 9 属性         |                        |                                           | XB65-0016A   |
| 2备型号         | XB6S-1616B             |                                           | D 10/5 00115 |
| 备名称          | XB6S-1616B 模块          | 请选择耦合器                                    | G AB65-00168 |
| 本信息          | 2.0.0.ff               |                                           |              |
| 钠(W*H*D)     | 25.7*106.4*72.3        | ○ 日本語見                                    |              |
| 鮮曲液          | 90mA                   |                                           |              |
|              |                        |                                           |              |

f. 选中 IO 模块, IO 模块下方会出现配置和删除两个按钮, 如下图所示。

g. 软件中默认的 IP 地址为 192.168.0.120, 若与当前组态中设备 IP 地址不一致, 需选中耦合器, 单击耦合器下方的配置按钮, 进入参数设置界面进行 IP 地址的修改, 如下图所示。

| s Dot                                       | 文件 设置                 | 帮助                       | 10 配置工具                                                                                                    | - 11 ×                    |
|---------------------------------------------|-----------------------|--------------------------|----------------------------------------------------------------------------------------------------|---------------------------|
| 🗅 新建工程                                      | 日 打开工程 ④              | 〕关闭工程 🛛 保存工程             |                                                                                                    | (                         |
| ATR                                         |                       |                          |                                                                                                    | ◎ 横块座                     |
| <ul> <li>ご 主催</li> <li>&gt; 新建工程</li> </ul> |                       | W VESC SXCI              | ◇ 状心温洞 △ 含蓄信息 ◇ 诊断信息 ジ 固件更新                                                                                                    | ✓ 适配器/耦合器                 |
| — 📕 хв                                      | 36S-EI2002            | 型号: XB6S-EI2002          | 重启耦合器                                                                                                    | XB45-EI2002               |
| 🖡 1                                         | XB6S-1616B            | 安装信息                     |                                                                                                    | ADDO LILOOL               |
| - 🔓                                         | XB6S-A80VD            | 安装空间                     | 130*206*62                                                                                                    | XB6S-PN2002               |
| 🍋 :                                         | XB6S-A08I             | 电气信息                     |                                                                                                    | XB6S-CT2002               |
|                                             |                       | 扩展电源数量                   | 設备認 ● 教設記 へ 状态监測 △ 告警信息 へ 诊断信息 ご 回件更新         正式協会           : XBS-E12002         重定標合面           安定空洞         130*20*62           (1)         130*20*62           (1)         130*20*62           (1)         (1)           (1)         (1)           (1)         (1)           (1)         (1)           (1)         (1)           (1)         (1)           (1)         (1)           (1)         (1)           (1)         (1)           (1)         (1)           (1)         (1)           (1)         (1)           (1)         (1)           (1)         (1)           (1)         (1)           (1)         (1)           (1)         (1)           (1)         (1)           (1)         (1)           (1)         (1)           (1)         (1)           (1)         (1)           (1)         (1)           (1)         (1)           (1)         (1)           (1)         (1)           (1)         (1)           (1) |                           |
|                                             |                       | 剩余电流                     | 1628mA                                                                                                    | XB6S-CL2002               |
|                                             |                       | 网络参数                     | 下发<br>下发                                                                                                    | XB6S-CB2002               |
|                                             |                       | IP地址                     | <u>192</u> . <u>168</u> . <u>0</u> . <u>120</u>                                                                                                    | <ul> <li>数字量模块</li> </ul> |
|                                             |                       | 网关                       | <u>192</u> . <u>168</u> . <u>0</u> . <u>1</u>                                                                                                    |                           |
|                                             |                       | 掩码                       | <u>255</u> . <u>255</u> . <u>255</u> . <u>0</u>                                                                                                    | XB6S-0012J/6              |
|                                             |                       | MAC地址                    | 00:00:00:00:00                                                                                                    | XB65-0032AN               |
|                                             |                       | 通讯参数                     |                                                                                                    | 4                         |
|                                             |                       | 上行数据长度(bytes)            | 22                                                                                                    | XB6S-0032BN               |
|                                             |                       | 下行数据长度(bytes)            | 18                                                                                                    |                           |
|                                             |                       | 配置参数                     | <b>天</b> 王                                                                                                    | XB6S-0032A                |
|                                             |                       | 总线IDLE 状态输出控制模式          | 清空 >                                                                                                    | XB6S-0032B                |
|                                             |                       | 耦合器状态字/告警码               | π ~                                                                                                    | XB6S-0008A                |
|                                             |                       |                          |                                                                                                    | XB6S-0008B                |
| ❸ 属性                                        |                       |                          |                                                                                                    | XB6S-0016A                |
| 设备型号                                        | XB6S-EI2002           |                          |                                                                                                    | YB45-0016B                |
| 设备名称                                        | 插片式EtherNet/IP<br>耦合器 |                          |                                                                                                    |                           |
| 版本信息                                        | 0.0.0.1               | <ol> <li>日志信息</li> </ol> |                                                                                                    |                           |
| 结构(W*H*D)                                   | 43*106.4*62.2         |                          |                                                                                                    |                           |
| 消耗电流                                        | 552mA                 |                          |                                                                                                    |                           |
| IP地址                                        | 192.168.0.120         |                          |                                                                                                    |                           |
| MAC地址                                       | 00:00:00:00:00:00     |                          |                                                                                                    |                           |
| da Eliza da M                               |                       |                          |                                                                                                    |                           |

- S Pot 文件 设置 帮助 10 配置工具 ⑤ 新建工程 〇 打开工程 ④ 关闭工程 〇 保存工程 组态成功! ◎ 工程 ♀ 模块库 Ⅲ 设备总数 ③ 参数配置 小 状态监测 △ 告警信息 ヘ 诊断信息 2 固件更新 新建工程 话配器/耦合器 - KB6S-EI2002 新建工程 + 添加导轨 ③ 保存組态 XB6S-EI2002 XB6S-1616B B XB6S-PN2002 + XB6S-A80VD \_ XB6S-A08I xB6S-CT2002 0 XB6S-CL2002 2 3 0 XB6S-CB2002 数字量模块 XB6S-0012J/6 XB6S-0032AN R XB6S-0032BN 192.168.0.120 XB6S-0032A R XB6S-0032B ◎ 配置 R XB6S-0008A R XB6S-0008B R XB6S-0016A ₿ 属性 XB6S-EI2002 设备型号 R XB6S-0016B 组态顺序与实际一致,可配置模块参数和监测状态 插片式EtherNe 设备名称 耦合器 10. 日志信息 版本信息 0.0.0.1 结构(W\*H\*D) 43\*106.4\*62.2 Info 2025-05-27 11:18:14 耦合器上线 消耗电流 552mA Info 2025-05-27 11:18:14 组态成功! • Info 2025-05-27 11:18:14 扫描到耦合器的数量:1 IP地址 192.168.0.120 Info 通讯参数为:192.168.0.120, 当前组态与耦合器保存的组态IO模块类型匹配 2025-05-27 11:18:14 00:00:00:00:00 MACtitute
- h. 切换至设备总览界面,单击"连接"按钮,完成手动组态,如下图所示。

# 2.2.15 关闭工程

a. 在设备总览页面中,单击菜单栏"文件->关闭工程",弹出"是否保存并关闭当前工程"提示框,如下图所示。

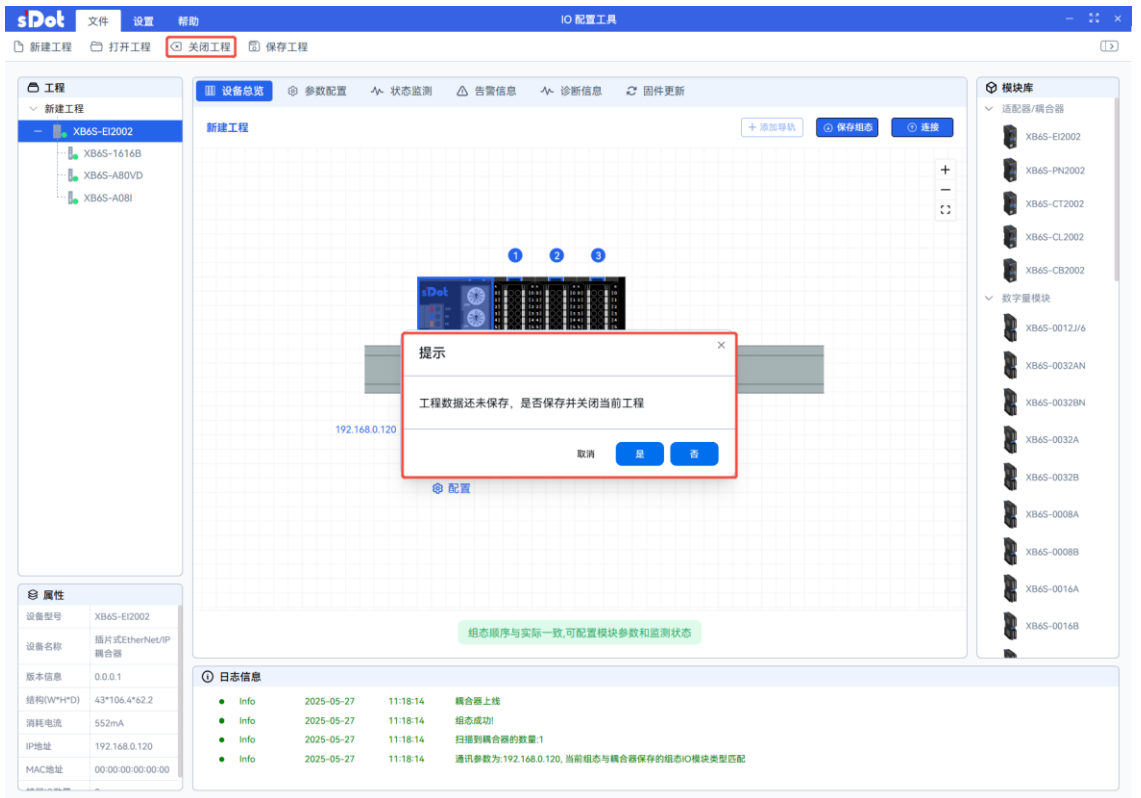

# 2.2.16 保存工程

| a. | 在设备总览页面中, | 单击菜单栏 | "文件 -> | 保存工程" | , 弹出另存为窗口, | 如下图所示。 |
|----|-----------|-------|--------|-------|------------|--------|
|----|-----------|-------|--------|-------|------------|--------|

| 100          | 文件 设置 (                  | 常助          |                    |                        | 101                    | <b>北直上</b> 具         |      |      |      |   |                       |
|--------------|--------------------------|-------------|--------------------|------------------------|------------------------|----------------------|------|------|------|---|-----------------------|
| 新建工程         | 打开工程 ④                   | )关闭工程       | 🖯 保存工程             |                        |                        |                      |      |      |      |   |                       |
| う工程          |                          | <b>Ⅲ 设备</b> | 总览 ◎ 参数配置          | ∿ 状态监测   2             | 告警信息 小 诊問              | f信息 🔐 固件更新           |      |      |      |   | ♀ 模块库                 |
| 新建工程         |                          |             | _                  |                        |                        |                      |      |      |      |   | ✓ 适配器/耦合器             |
| — 🎚 хв       | 6S-EI2002                | 新建工         | 程                  |                        |                        | + 添加                 | 1941 | 保存组态 | ① 连接 |   | XB6S-EI2002           |
| <b>[</b> _ ) | XB6S-1616B<br>XB6S-A80VD | 1           | sD 另存为             |                        |                        |                      |      | ×    |      | + | XB6S-PN2002           |
| )            | XB6S-A08I                |             | ← → • ↑ 🖡 > 1      | 此电脑 > 桌面 >             | 工程                     | ✔ ひ 在工程中搜索           |      | P    |      | - | XB6S-CT2002           |
|              |                          |             | 组织 * 新建文件夹         |                        |                        |                      |      | 0    |      |   | XB45-CL2002           |
|              |                          |             | ▶ 此电脑              | <b>^</b> 名称            | ^                      | 修改日期                 | 类型   |      |      |   |                       |
|              |                          |             | 🚟 视频               | 📄 工程1.b                | d.                     | 2025/4/15 14:04      | 文本文  | 之档   |      |   | ♥ XB6S-CB2002 ✓ 数字最差块 |
|              |                          |             | ■ 图片               |                        |                        |                      |      |      |      |   | XB6S-0012J/6          |
|              |                          |             | ■ 人名               |                        |                        |                      |      |      |      |   | 41<br>10              |
|              |                          |             | ♪ 音乐               |                        |                        |                      |      |      |      |   | XB6S-0032AN           |
|              |                          |             | ■ 桌面               |                        |                        |                      |      |      |      |   | XB6S-0032BN           |
|              |                          |             | → 小地磁盘 (C.)        |                        |                        |                      |      |      |      |   | XB6S-0032A            |
|              |                          |             |                    | ~ <                    |                        |                      |      | >    |      |   | XB6S-0032B            |
|              |                          |             | 文件名(N): 工          | 呈2.txt<br>た文/t*(* tvt) |                        |                      |      | ~    |      |   |                       |
|              |                          |             | #17 <u>4</u> ±(1). | 4×17( .00)             |                        |                      |      |      |      |   | XB65-0008A            |
|              |                          |             | ▲ 隐藏文件夹            |                        |                        | 保存(S)                | 取消   |      |      |   | XB6S-0008B            |
| 属性           |                          |             |                    |                        |                        |                      |      |      |      |   | XB6S-0016A            |
| 备型号          | XB6S-EI2002              |             |                    |                        |                        |                      |      |      |      |   | YR45-00148            |
| 醫名称          | 插片式EtherNet/IP<br>耦合器    |             |                    |                        | 组态顺序与实际一致,可            | 配置模块参数和监测状态          |      |      |      |   | AB63-0010B            |
| 本信息          | 0.0.0.1                  | ①日志         | 信息                 |                        |                        |                      |      |      |      |   |                       |
| 钧(W*H*D)     | 43*106.4*62.2            | •           | Info 2025-05-27    | 11:18:14 親             | 合器上线                   |                      |      |      |      |   |                       |
| 耗电流          | 552mA                    | •           | Info 2025-05-27    | 11:18:14 组             | 态成功!                   |                      |      |      |      |   |                       |
| 也址           | 192.168.0.120            | •           | Info 2025-05-27    | 11:18:14 扫             | 播到耦合器的数量:1             |                      |      |      |      |   |                       |
| AC地址         | 00:00:00:00:00:00        | •           | Info 2025-05-27    | 11:18:14 通             | 讯参数为:192.168.0.120, 当# | 育组态与耦合器保存的组态IO模块类型匹配 |      |      |      |   |                       |
|              |                          | ] [         |                    |                        |                        |                      |      |      |      |   |                       |

b. 选择工程保存路径和输入工程名后,将工程成功保存选定的文件夹中,如下图所示。

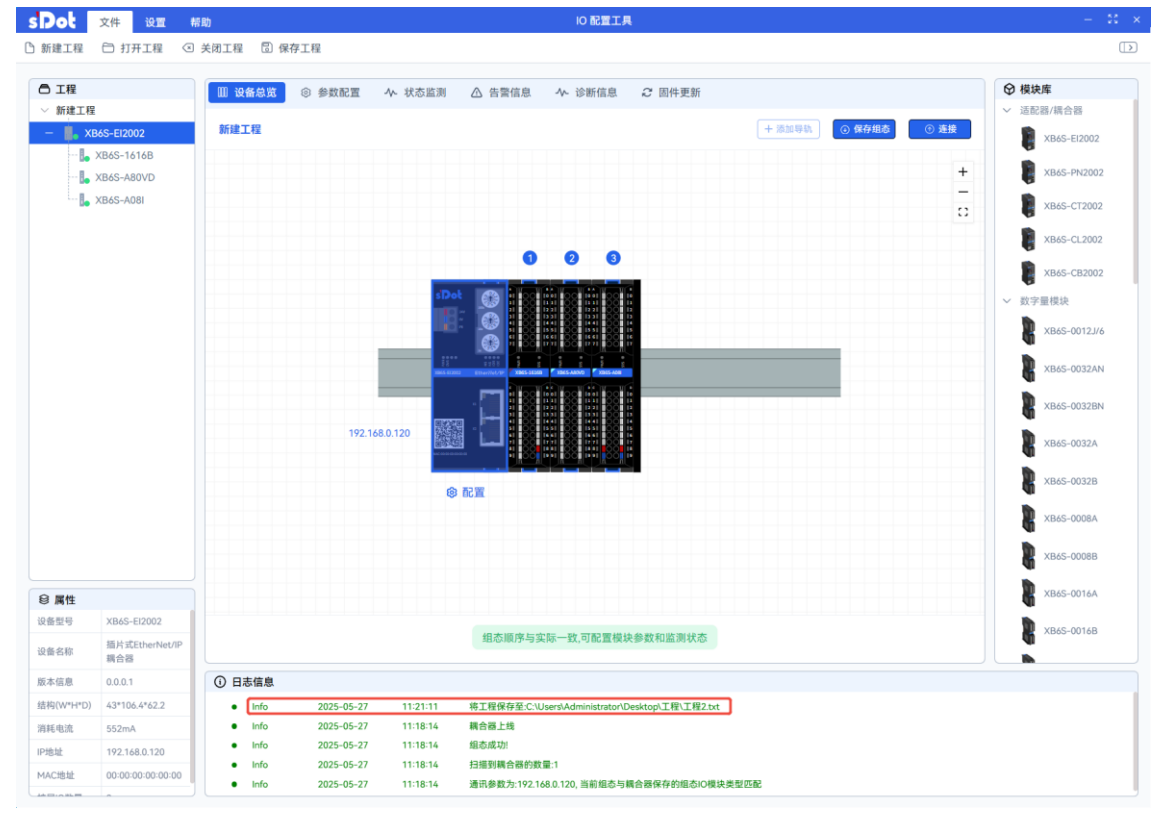

#### 2.2.17 语言选择

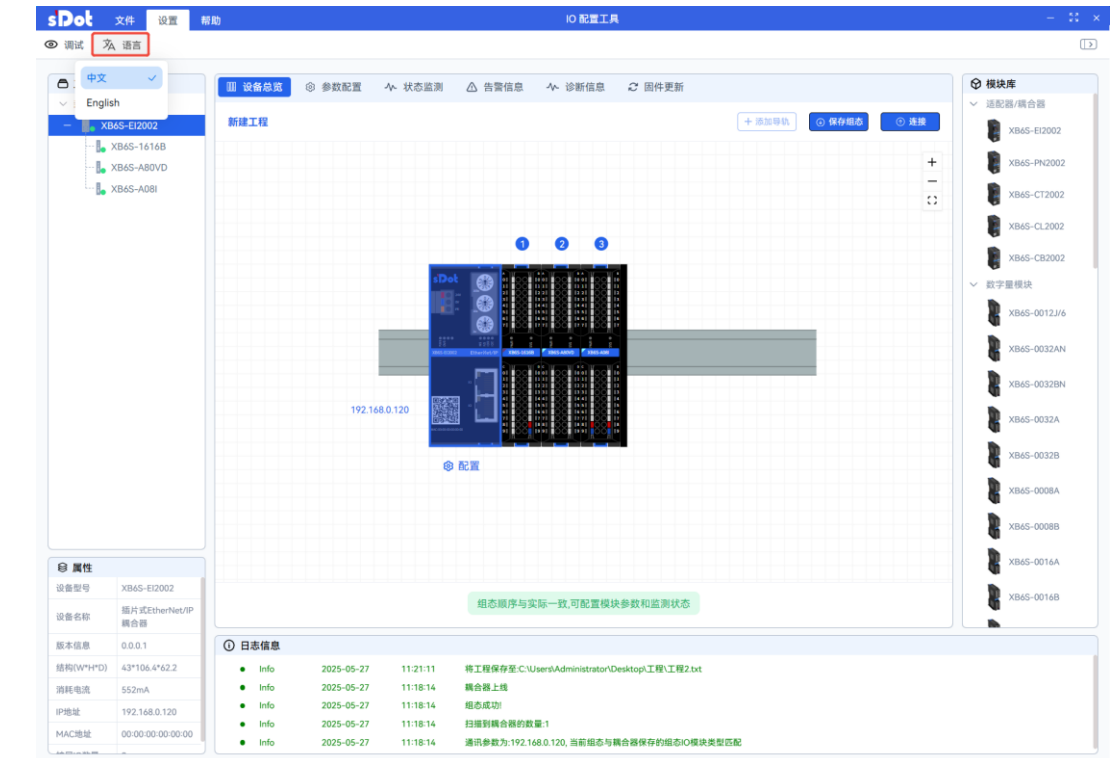

单击菜单栏"设置->语言"按钮,软件支持中文和英文两种语言,如下图所示。 a.

#### 2.2.18 操作说明书

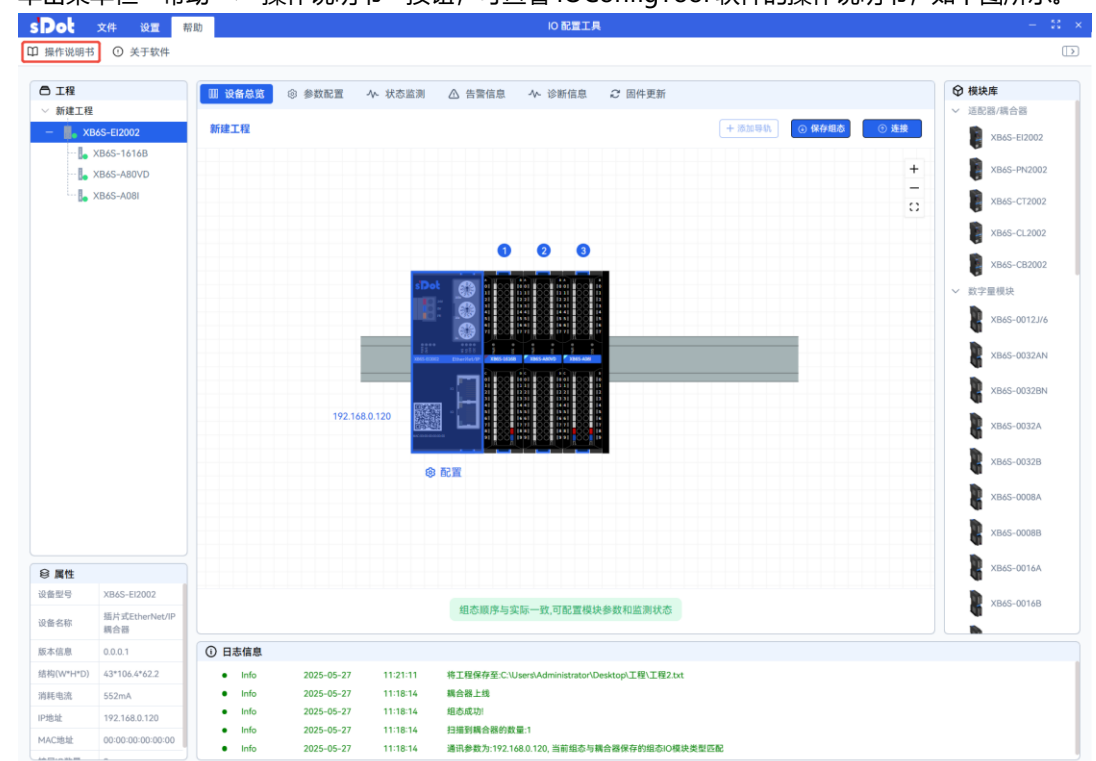

单击菜单栏 "帮助 -> 操作说明书" 按钮, 可查看 IOConfigTool 软件的操作说明书, 如下图所示。 a.

# 2.2.19 帮助

- 文件
   设置
   帮助

   □ 操作说明书
   ① 关于软件
   10 配置工具 合 工程 🔟 设备总筑 ③ 参数配置 🗛 状态监测 🛆 告警信息 🗛 诊断信息 📿 固件更新 ◎ 横块库 适配器/耦合器 新建工程 新建工程 + 添加导轨 • 保存组态 • 连接 B. XB6S-EI2002 XB6S-EI2002 L XB6S-1616 XB6S-PN2002 XB6S-A80VD \_ XB6S-CT2002 XB6S-CL2002 1 2 3 XB6S-CB2002 关于软件 約空景模块 XB6S-0012J/6 实点科技IO 配置工具 v133 XB6S-0032AN 公司名称:南京实点电子科技有限公司 联系方式: 400-7788-929 2 XB6S-0032BN 电子邮箱: sales@solidotech.com 192,168,0,120 2 XB6S-0032A 官方网址: www.solidotech.com 公司地址:南京市江宁区胜利路91号昂鹰大厦11楼 2 XB6S-0032B 2 XB6S-0008A **10**52 XB6S-0008B 8 XB6S-0016A ◎ 属性 设备型号 XB6S-EI2002 2 6S-0016E 组态顺序与实际一致,可配置模块参数和监测状态 插片式EtherNet/I 耦合器 设备名称 -版本信息 0.0.0.1 日志信息 结构(W\*H\*D) 43\*106.4\*62.2 InfoInfo 2025-05-27 11:21:11 將丁程保存至:C:\Users\Administrator\Desktop\丁程\丁程2 txt 11:18:14 2025-05-27 耦合器上线 消耗电流 552mA Info 2025-05-27 11:18:14 組态成功! IP地址 192.168.0.120 Info
   Info 2025-05-27 11:18:14 扫描到耦合器的数量:1 MAC地址 00:00:00:00:00:00 2025-05-27 11:18:14 通讯参数为·192.148.0.120.当前组态与耦合器保存的组态IC模块类型匹配
- a. 单击菜单栏"帮助->关于软件"按钮,弹出关于软件信息介绍提示框,如下图所示。

# 2.2.20 恢复/隐藏模块库

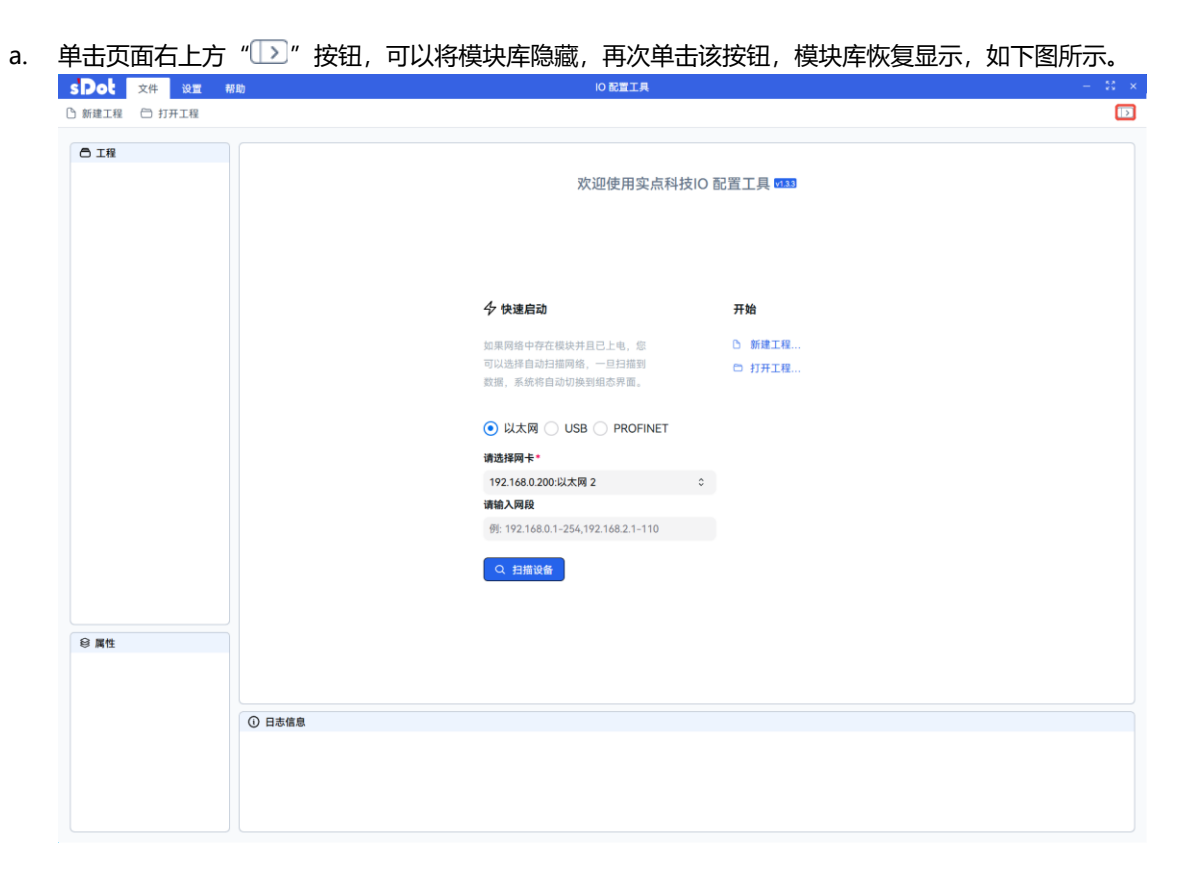

# 2.3 PROFINET设备配置

# 2.3.1 准备工作

- ▶ 模块准备,本说明以 XB6S-PN2002+XB6S-1616B 拓扑为例。
- > 计算机一台,预装 IOConfigTool 软件,将计算机的 IP 地址和模块设置在同一网段。

# 2.3.2 PROFINET 设备扫描功能

a. 在首页中,选择"PROFINET"模式,单击"请选择网卡"下拉框,可自行选择网卡,选择的地址和模块 IP 地址需在同一网段,设置完成后,单击"扫描设备",如下图所示。

| SPOL 文件 设置 (                                                                                                    | 明助 IO 配置                                                                                                    | 工具                         |                                                                                                    |
|----------------------------------------------------------------------------------------------------|----------------------------------------------------------------------------------------------------|----------------------------|----------------------------------------------------------------------------------------------------|
| ◎ 新建工程 ○ 打开工程                                                                                                    |                                                                                                    |                            |                                                                                                    |
| O TH                                                                                                    | 欢迎使用实点科技(                                                                                                    | )記置工具 ᡂ                    | ◆ 模块库<br>✓ 适配器/塔合器<br>数B45-E12002<br>XB45-PN2002<br>XB45-C72002                                                                                                    |
|                                                                                                    | 少快速启动         如果网络中存在模块并且已上电、您可以选择自动扫描照例者、一旦扫描到<br>就准、系统有自动切换到维态界面。         以太网 () USB () PROFINET         诸选择网卡*         192.168.0.200.以太同 2         192.168.0.200.以太同 2 | <b>开始</b><br>・ 新建工程 つ 打开工程 | <ul> <li>○ XB45-CL2002</li> <li>○ 次字単様块</li> <li>○ 次字単様本</li> <li>○ XB45-0012//6</li> <li>○ XB45-0032/N</li> <li>○ XB45-0032/N</li> <li>○ XB45-0008/N</li> </ul> |
| 8 <u><u><u></u></u><u></u><u></u><u></u><u></u><u></u><u></u><u></u><u></u><u></u><u></u><u></u><u></u><u></u><u></u><u></u><u></u><u></u></u> | ◎ 日志信息                                                                                                    |                            | XB45-0016A                                                                                                    |

| <b>Pot</b> 文件 | 设置 帮助           |              |               | IO 配置工具              |      |      |    | -                                                                                                    |
|---------------|-----------------|--------------|---------------|----------------------|------|------|----|----------------------------------------------------------------------------------------------------|
| 新建工程 📋 打      | 开工程             |              |               |                      |      |      |    |                                                                                                    |
| □ 工程          |                 |              | 欢迎使用实         | 点科技IO 配置工具 🚥<br>设备列表 | 31   |      |    | <ul> <li></li></ul>                                                                                                    |
|               | MAC地址           | IP地址         | 子网掩码          | 网关                   | 设备名称 | 设备ID | 操作 | XB65-PN2002                                                                                                    |
|               | 8CF3E7:22:C9:14 | 192.168.0.12 | 255.255.255.0 | 192.168.0.1          | pino | 5600 | FØ | XB45-CL2002<br>米B45-CB2002<br>単枝決<br>XB45-0012//6<br>XB45-0012//6<br>XB45-0032AN<br>XB45-0032A<br>XB45-0032A<br>XB45-0032A |
| 8 属性          |                 |              |               |                      |      |      |    | XB6S-0008B<br>XB6S-0016A<br>XB6S-0016B                                                                                     |

# 2.3.3 PROFINET 设备设置参数功能

a. 在设备列表窗口中,设置设备的网络参数和设备名称,例如修改 IP 地址和设备名称,单击"下发",修 改成功,弹出"下发设备数据成功"提示框,如下图所示。

| 20: 文件    | 设置 帮助                  |                                              |                                                                                                    | 10 配置工具                                                   |             |      |    | _                                    |
|-----------|------------------------|----------------------------------------------|----------------------------------------------------------------------------------------------------|-----------------------------------------------------------|-------------|------|----|--------------------------------------|
| 新建工程 📋 打开 | 工程                     |                                              | ⊘ 下发耦合器(MAC:8)                                                                                         | C:F3:E7:22:C9:14)设备数据成功                                   |             |      |    |                                      |
| 5 1程      |                        |                                              | 欢迎使用实点                                                                                                 | 気科技IO 配置工具 ♥331<br>段备列表                                   |             |      |    | <b>鼓床库</b><br>重配器/耦合器<br>XB6S-EI2002 |
|           | MAC地址                  | IP地址                                         | 子网掩码                                                                                                   | 网关                                                        | 设备名称        | 设备ID | 操作 | XB6S-PN2002<br>XB6S-CT2002           |
|           | 8C:F3:E7:22:C9:14      | 192.168.0.1                                  | 255.255.255.0                                                                                          | 192.168.0.1                                               | xb6s-pn2002 | 5600 | 下发 | XB6S-CL2002                          |
|           |                        |                                              |                                                                                                    |                                                           |             |      |    | ■模块                                  |
|           |                        |                                              |                                                                                                    |                                                           |             |      |    | XB6S-0012J/6<br>XB6S-0032AN          |
|           |                        |                                              |                                                                                                    |                                                           |             |      |    | XB6S-0032BN                          |
|           |                        |                                              |                                                                                                    |                                                           |             |      |    | XB6S-0032A                           |
|           |                        |                                              |                                                                                                    |                                                           |             |      |    | XB6S-0008A                           |
|           |                        |                                              |                                                                                                    |                                                           |             |      |    | XB6S-0008B                           |
| 属性        |                        |                                              |                                                                                                    |                                                           |             |      |    | XB6S-0016A<br>XB6S-0016B             |
|           |                        |                                              |                                                                                                    |                                                           |             |      | 确定 |                                      |
|           | Info     Info     Info | 2025-04-15 1<br>2025-04-15 1<br>2025-04-15 1 | 1:19:15 下发耦合器(MAC:8C:F3<br>1:19:13 下发耦合器(MAC:8C:F3<br>1:19:13 下发耦合器(MAC:8C:F3<br>1:18:01 扫描成功: 扫描到1个Pi | E7:22:C9:14)设备名称数据成功<br>E7:22:C9:14)网络参数数据成功<br>rofinet设备 |             |      |    |                                      |
|           | • 1110                 | 2025-04-15                                   | 10-01 533036-01 533036                                                                                 | Ginet Lot Br                                              |             |      |    |                                      |

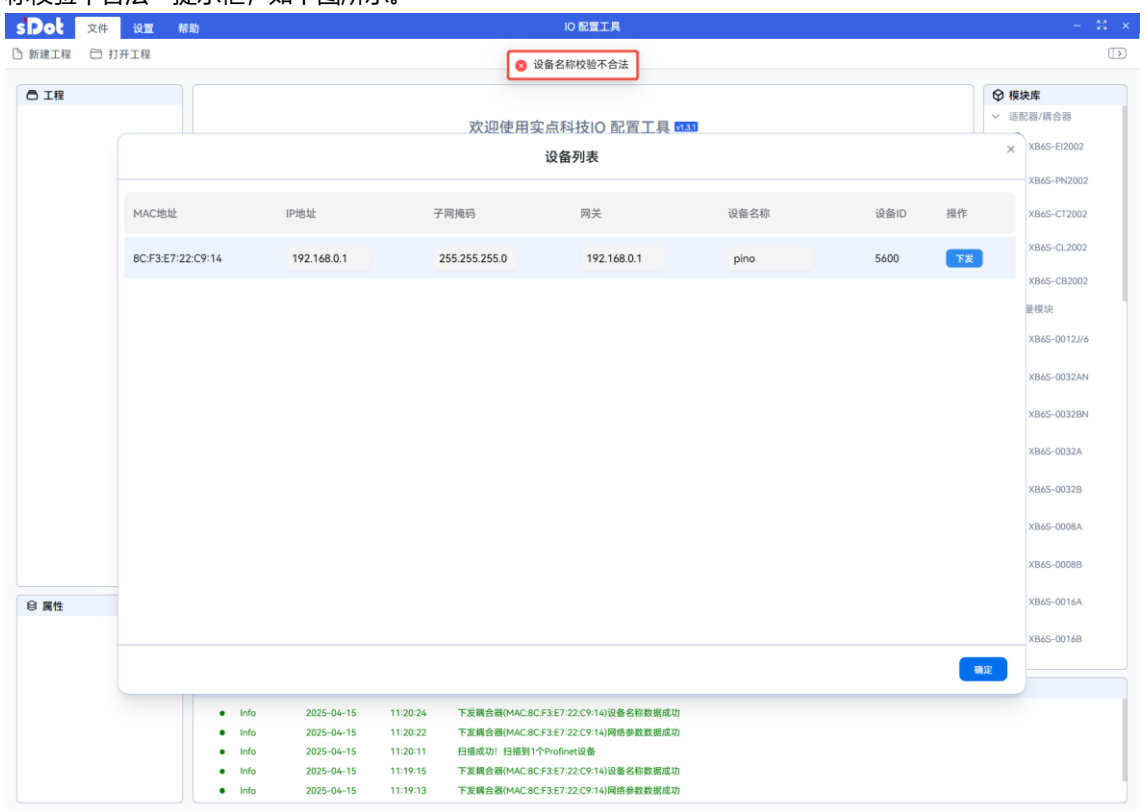